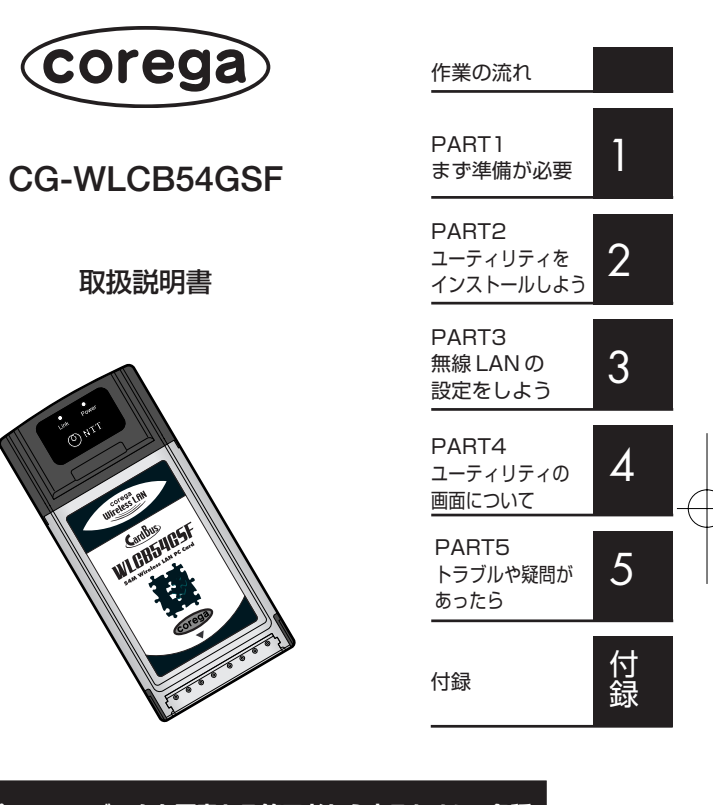

パソコンのデータを悪意ある第三者から守るために、各種 セキュリティ機能を使用してお使いください。 セキュリティの設定方法は本書の「セキュリティを設定す る」(P.39)をご覧ください。

PN Y613-07443-00 Rev.A

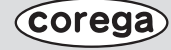

## はじめにお読みください

このたびは、「CG-WLCB54GSF」をお買い上げいただきまして誠にありが とうございます。本製品は PC Card Standard (CardBus) Type II 用 IEEE802.11b、IEEE802.11g対応の無線LANカードです。本書は、本製 品を正しくご利用いただくための手引きです。必要なときにいつでもご覧い ただけるように、大切に保管してください。

CG-WLBARGSFおよびCG-WLCB54GSFは株式会社コレガの商品名です。 WBC WLBARGSFおよびWBC WLCB54GSFは西日本電信電話株式会社 の商品名です

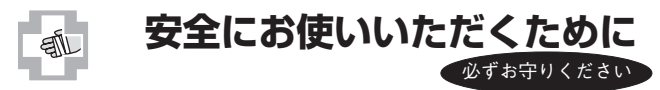

安全にご使用いただくために必ずお読みください

本書には、あなたと他の人々への危害や財産への損害を未然に防ぎ、本製品 を安全にお使いいただくために、守っていただきたい事項を示しています。 その表示と図記号の意味は次のようになっています。内容をよく理解してか ら本書をお読みになってください。

## 本書中のマーク説明

| ▲ 警告 | この表示を無視して、誤った取り扱いをする<br>と、人が死亡または重傷を負う可能性が想定さ<br>れる内容を示しています。                    |
|------|----------------------------------------------------------------------------------|
| ▲ 注意 | この表示を無視して、誤った取り扱いをする<br>と、人が傷害を負う可能性が想定される内容お<br>よび物的損害のみの発生が想定される内容を示<br>しています。 |
| お願い  | この表示を無視して、誤った取り扱いをする<br>と、本製品の本来の性能を発揮できなかった<br>り、機能停止を招く内容を示しています。              |
| 注意   | 操作中に気を付けていただきたい内容です。 必<br>ずお読みください。                                              |
| ×ŧ   | 補足事項や、参考となる情報を説明していま<br>す。                                                       |

| ご使用の際は取扱説明書に従って正しい取り扱いをして | ください。 |
|---------------------------|-------|
|                           |       |

●本製品(取扱説明書、ソフトウェアを含む)は日本国内仕様であり、外国の規格等には準拠しておりません。また海外で保守サービスおよび技術サービスは行っておりません。国内で使用する場合でも、日本語環境によるご利用のみのサービスとなっております。

This product is designed for only use in Japan and we are not offering maintenance service and technical service of this product in any foreign country. It works properly in only Japanese Operating System.

- ●本製品の使用に起因してお客様またはその他第三者に生じました結果 的損害、付随的損害および逸失利益に関しましては、弊社は一切の責任 を負いかねますので、あらかじめごて承ください。
- ●本製品を分解したり改造したりすることは、絶対に行わないでください。
- ●本書に他社商品の記載がある場合、これは参考を目的としたものであり、記載商品の使用を強制するものではありません。
- ●本書の内容につきましては万全を期しておりますが、お気づきの点がございましたら、本製品に添付のNTT通信機器お取扱相談センタシールをご覧になり、お取扱相談センタへお申しつけください。
- この取扱説明書、ハードウェア、ソフトウェアおよび外観の内容につい て将来予告なしに変更することがあります。

# ▲警告

- 万が一、煙が出ている、変なにおいがするなどの異常状態のまま使用すると、火災・感電の原因となることがあります。すぐに電源アダブラをコンセントから抜いて、煙が出なくなるのを確認して、本製品に添付のNTT通信機器お取扱相談センタシールをご覧になり、お取扱相談センタに修理をご依頼ください。お客様による修理は危険ですから絶対におやめください。
- ●本製品・電源アダプタをぬれた手でさわったり、水をかけないようにご注意ください。火災・感電の原因となることがあります。

| ▲ 警告                                                                                                    | ● テーブルタップや分岐コンセント、分岐ソケットを使用した、タコ足配線はしないでください。火災・感電の原因となることがあります。                                                                                                |
|----------------------------------------------------------------------------------------------------|----------------------------------------------------------------------------------------------------|
| ● 万が一、本製品を落としたり、本製品を破損した場合は、電源アダプタを<br>コンセントから抜いて、本製品に添付のNTT通信機器お取扱相談セン<br>タシールをご覧になり、お取扱相談センタに修理をご依頼ください。そ<br>のまま使用すると、火災・感電の原因となることがあります。                                                              | 電源アダブタのブラグにほこりが付着していないことを確認してコンセントに差し込んでください。また、半年から1年に1回は、電源アダブタのプラグを点検してください。ほこりにより火災・感電の原因となることがあります。なお、点検は本製品に添付のNTT通信機器お取扱相談センタシールをご覧になり、お取扱相談センタにご相談ください。 |
| ● 万が一、内部に水などが入った場合は、すぐに電源アダプタをコンセントから抜いて、本製品に添付のNTT通信機器お取扱相談センタシールをご覧になり、お取扱相談センタにご連絡ください。そのまま使用するといい。、感費の原因となることがあります。                                                                                  | ● 本製品のそばに花びん、植木鉢、コップ、化粧品、薬品や水の入った容器、<br>または小さな金属類を置かないでください。こぼれたり、中に入った場合、火災・感電の原因となることがあります。                                                                   |
| <ul> <li>◆本製品の通風孔などから内部に金属類や燃えやすいものなどの異物を<br/>差し込んだり、落としたりしないでください。万が一、異物が入った場合</li> </ul>                                                                                                    | ●電源アダプタ(電源プラグ)を電源コンセントに差し込むときは、確実に<br>差し込んでください。電源アダプタの刃に金属などが触れると、火災・感<br>電の原因となることがあります。                                                                      |
| は、9くに電源アダンタをコンビントから扱いて、本製品に添けのNTT<br>通信機器お取扱相談センタシールをご覧になり、お取扱相談センタにご<br>連絡ください。そのまま使用すると、火災・感電の原因となることがあり<br>ます。特にお子様のいるご家庭ではご注意ください。                                                                   | ● 電源アダプタは、必ず付属のものをお使いになり、それ以外のものは絶対にお使いにならないでください。                                                                                                    |
| ●本製品を分解・改造したりしないでください。火災・感電の原因となることがあります。内部の点検・修理は本製品に添付のNTT通信機器お取扱相談センタシールをご覧になり、お取扱相談センタにご依頼ください。                                                                                                    | ●電源アダプタのコードが傷んだ(芯線の露出、断線など)状態のまま使用<br>すると、火災・感電の原因となることがあります。すぐに電源アダプタを<br>抜いて、本製品に添付のNTT通信機器お取扱相談センタシールをご覧<br>になり、お取扱相談センタに修理をご依頼ください。                         |
| ● ふろ場や加湿器のそばなど、湿度の高いところでは使用しないでください。火災・感電の原因となることがあります。                                                                                                    | ● 異常音がしたり、本製品が熱くなった状態のまま使用すると、火災・感電の原因となることがあります。すぐに電源アダプタをコンセントから抜いて、本製品に添付のNTT通信機器お取扱相談センタシールをご覧に                                                             |
| ● AC100Vの商用電源以外では、絶対に使用しないでください。火災・感<br>電の原因となることがあります。                                                                                                    | なり、お取扱相談センタに点検をご依頼ください。                                                                                                    |
| <ul> <li>● ぬれた手で電源アダプタを抜き差ししないでください。感電の原因となることがあります。</li> </ul>                                                                                                    | ●本製品を医療機器や高い安全性が要求される用途では使用しないでください。人が死亡または重傷を負う可能性があり、社会的に大きな混乱が発生する恐れがあります。                                                                                   |
| ● 電源アダプタのコードを傷つけたり、破損したり、加工したり、無理に曲<br>げたり、引っ張ったり、ねじったり、束ねたりしないでください。また、重<br>い物を乗せたり、加熱したりするとコードが破損し、火災・感電の原因と<br>なることがあります。電源アダプタのコードが傷んだら、本製品に添付<br>のNTT通信機器お取扱相談センタシールをご覧になり、お取扱相談セ<br>ンタに修理をご依頼ください。 |                                                                                                    |

# 

- 直射日光の当たるところや、暖房機器・ボイラーなどのため著しく温度が上昇するところには置かないでください。内部の温度が上がり、火災の原因となることがあります。
- 調理台のそばなど油飛びや湯気が当たるような場所、ほこりの多い場所 に置かないでください。火災・感電の原因となることがあります。
- ぐらついた台の上や傾いたところなど、不安定な場所に置かないでください。バランスがくずれて倒れたり、落下してけがの原因となることがあります。
- ●本製品や電源アダプタを熱器具に近づけないでください。本製品やコードの被覆が溶けて、火災・感電の原因となることがあります。
- ●お近くに雷が発生したときは、電源アダプタをコンセントから抜いてご 使用を控えてください。雷によっては、火災・感電の原因となることがあ ります。
- ●本製品の通風孔をふさがないでください。通風孔をふさぐと本製品の内部に熱がこもり、火災の原因となることがあります。次のような使い方はしないでください。
- ・じゅうたんや布団の上に置く
- ・テーブルクロスなどをかける
- ・本棚、タンスの中、押入の中などの風通しの悪い場所に置く
- 長期間ご使用にならないときは、電源アダプタをコンセントから抜いて ください。
- ●本製品に乗らないでください。特に小さなお子様のいる家庭ではご注意 ください。壊れてけがの原因となることがあります。
- ●添付のCD-ROMをオーディオ用プレイヤで使用しないでください。大音 量によりスピーカの破損や耳の障害の原因となることがあります。
- ●お手入れをするときは、安全のため必ず電源アダプタをコンセントから 抜いてください。

● 高い信頼性を要求される、幹線通信機器や電算機システムでは使用しないでください。社会的に大きな混乱が発生する恐れがあります。

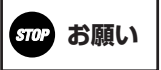

●次のような場所でご使用や保管はしないでください。 ・急激な温度変化のある場所(結露するような場所) ・湿気の多い場所や、水などの液体がかかる場所 振動の激しい場所 ・以下の環境条件に適応しない場所 温度:0~40℃ 湿度:90%未満(結露なきこと) ●本製品・ケーブルは、静電気に敏感な部品を使用しています。部品が静電 破壊する恐れがあります。コネクタの接点部分、ポート、部品などを素手 で触らないでください。 ● 落としたり、強い衝撃を与えないでください。故障の原因となることが あります。 ● ベンジン、シンナー、アルコールなどでふかないでください。変色や変形 の原因となることがあります。汚れがひどいときは薄い中性洗剤をつけ た布をよくしぼってよごれをふき取り、やわらかい布でからぶきしてく ださい。 ● 電気機器・AV・OA機器など磁気を帯びているところや電磁波が発生し ているところに置かないでください(電子レンジ、スピーカー、テレビ、 ラジオ、蛍光灯、電気こたつ、インバータエアコン、電磁調理器など)。 ・磁気や電気雑音の影響を受けると雑音が大きくなったり、通信ができ なくなることがあります(特に電子レンジ使用時には影響を受けるこ とがあります)。 ・テレビ・ラジオなどに近いと受信障害の原因となったり、テレビ画面 が乱れることがあります。

・放送局や無線局などが近く、雑音等が大きいときは、本製品の設置場 所を移動してみてください。

4

## **stop** お願い

- 硫化水素が発生する場所(温泉地)などでは、本製品の寿命が短くなることがあります。
- 製氷倉庫など特に温度が下がるところに置かないでください。本製品が 正常に動作しないことがあります。
- ●本製品をご使用中、電源アダプタをさわると温かく感じることがありますが、故障ではありませんので、安心してご使用ください。
- 管理者パスワードやネットワーク名(ESSID)は、必ず変更してください。
- 管理者パスワードを変更しないと、ネットワーク上の誰からでも本製
   品の設定を行うことができ、セキュリティの面から非常に危険です。
- ・無線LANのセキュリティの設定および無線アクセスポイントのアク セス制限の設定は必ず行ってご使用ください。

無線LANのセキュリティ設定を行っていない場合は、第三者により 通信の内容を盗み見られることや、お客さまのパソコンに不正に侵入 される可能性がありますので、本製品をご利用時には、お客さま自身 の判断と責任においてセキュリティに関する設定を行うことをお勧め いたします。本製品のセキュリティの設定に関する詳細は、取扱説明 書(本書)等をご覧ください。

● 周囲の環境(壁、家具等)によって使用範囲が狭くなることがあります。

## 電波に関するご注意

本製品を下記のような状況でご使用になることはおやめください。 また設置の前に、「安全にお使いいただくために」を必ずお読みください。

・心臓ペースメーカの近くで、本製品をご使用にならないでください。心臓ペースメーカに電磁妨害を及ぼし、生命の危険があります。
 ・医療機器の近くで、本製品をご使用にならないでください。医療機器に電磁妨害を及ぼし、生命の危険があります。

・電子レンジの近くで、本製品をご使用にならないでください。電子レンジによって、本製品の無線通信への電磁妨害が発生します。

この機器の製品仕様に記載してある使用周波数帯では、電子レンジ等の産業・ 科学・医療用機器のほか工場の製造ライン等で使用されている移動体識別用の 構内無線局(免許を要する無線局)及び特定小電力無線局(免許を要しない無線 局)並びにアマチュア無線局(免許を要する無線局)が運用されています。

- 1この機器を使用する前に、近くで移動体識別用の構内無線局及び特定小電力 無線局、アマチュア無線局が運用されていないことを確認してください。
- 2万が一、この機器から移動体識別用の構内無線局に対して有害な電波干渉の 事例が発生した場合には、速やかに使用周波数を変更するか、電波の発射を 停止した上、添付のNTT通信機器お取扱相談センタシールに記載されてい る連絡先にご連絡いただき、混信回避のための処置(例:パーティションの 設置など)についてご相談してください。
- 3その他、この機器から移動体識別用の特定小電力無線局あるいはアマチュア 無線局に対して有害な電波干渉の事例が発生した場合など、何かお困りの ことが起きたときは、お取扱相談センタ(添付のNTT通信機器お取扱相談セ ンタシールに記載)へお問い合わせください。

この装置は、情報処理装置等電波障害自主規制協議会(VCCI)の基準に基 づくクラスB情報技術装置です。この装置は、家庭環境で使用することを目 的としていますが、この装置がラジオやテレビジョン受信機に近接して使 用されると、受信障害を引き起こすことがあります。 取扱説明書に従って正しく取り扱いをしてください。

## 無線 LAN 製品ご使用における

## セキュリティに関するご注意

無線LANでは、LANケーブルを使用する代わりに、電波を利用してパソコン等 と無線アクセスポイント間で情報のやり取りを行うため、電波の届く範囲であ れば自由にLAN接続が可能であるという利点があります。 その反面、電波はある範囲内であれば障害物(壁等)を超えてすべての場所に届 くため、セキュリティに関する設定を行っていない場合、以下のような問題が 発生する可能性があります。

#### ●通信内容を盗み見られる

悪意ある第三者が、電波を故意に傍受し、

・IDやパスワード又はクレジットカード番号等の個人情報 ・メールの内容などの通信内容を盗み見られる可能性があります。

- ●不正に侵入される 悪意ある第三者が、無断で個人や会社内のネットワークへアクセスし、
- ・個人情報や機密情報を取り出す(情報漏洩)
- ·特定の人物になりすまして通信し、不正な情報を流す(なりすまし)
- · 傍受した通信内容を書き換えて発信する(改ざん)
- ・コンピュータウィルスなどを流しデータやシステムを破壊する(破壊)な どの行為をされてしまう可能性があります。

本来、無線LANカードや無線アクセスポイントは、これらの問題に対応するためのセキュリティの仕組みを持っていますので、無線LANのセキュリティに関する設定を行って製品を使用することで、その問題が発生する可能性は少なくなります。

セキュリティの設定を行わないで使用した場合の問題を十分理解した上で、お 客様自身の判断と責任においてセキュリティに関する設定を行い、製品を使用 することをお勧めします。

## 本書の読みかた

本書で使用している記号や表記には、次のような意味があります。

#### ●表記について

| 本製品                                                   | CG-WLCB54GSFのことです。         |
|-------------------------------------------------------|----------------------------|
| $\lceil \ \rceil - \lceil \ \rceil - \lceil \ \rceil$ | 「 」で囲まれた項目を順番に選択することを示します。 |
| []                                                    | [ ] で囲まれた文字は、画面上のボタンを表します。 |
|                                                       | 例: OK OK]                  |

### ●正式名称について

本書で使用しているソフトウェア名の正式名称は以下のとおりです。

Windows® ----- Microsoft® Windows® Operating system

- Windows® XP ----- Microsof®t Windows® XP Home Edition operating system および Microsoft® Windows® XP Professional oprating system
- Windows® 2000 -- Microsoft® Windows® 2000Professional operating system
- Windows® Me ---- Microsoft® Windows® Millennium Edition operating system
- Windows® 98SE -- Microsoft® Windows® 98 Second Edition operating system

## ●イラスト、画面について

本文中に記載のイラストや画面は、実際と多少異なることがあります。

## 作業の流れ

本書では、本製品を使って無線LANに接続するまでの作業をPARTに分けて説明しています。各PARTでの作業は次のとおりです。順番に読んで、作業を進めてください。

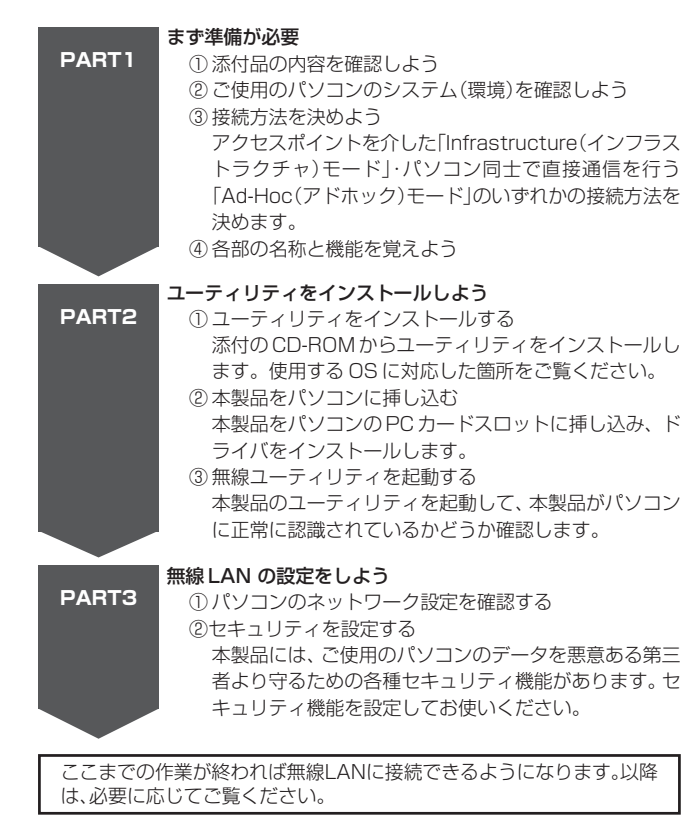

#### **ユーティリティの画面について** PART4 本製品のユーティリティ画面についての説明です。

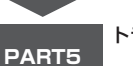

トラブルや疑問があったら

PART3までの作業で無線LANに接続できなかった場合には、このPARTを読んで解決方法を探してください。

## 日 行録

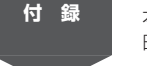

本取扱説明書内で使われている用語集や本製品の工場出荷 時の設定関する説明があります。

## 目次

| はじめにお読みください                 | - 表紙裏 |
|-----------------------------|-------|
| 安全にお使いいただくために               | - 表紙裏 |
| 電波に関するご注意                   | 7     |
| 無線LAN製品ご使用におけるセキュリティに関するご注意 | 8     |
| 本書の読みかた                     | 9     |
| 作業の流れ                       | 10    |

## PART1 まず準備が必要 ------ 14

| 添付品の内容を確認しよう                      | 14 |
|-----------------------------------|----|
| ご使用のパソコンのシステム(環境)を確認しよう           | 15 |
| 接続方法を決めよう                         | 15 |
| ■無線ルータやアクセスポイントを使ってインターネットに接続する   |    |
| なら「Infrastructure(インフラストラクチャ)モード」 | 16 |
| ■パソコン同士でファイルのやり取りをするだけなら          |    |
| 「Ad-Hoc(アドホック)モード」                | 16 |
| ■無線LANのセキュリティ対策について               | 17 |
| 各部の名称と機能を覚えよう                     | 18 |

## PART2 ユーティリティをインストールしよう -- 20

| ユーティリティをインストールする2(    | 0 |
|-----------------------|---|
| ■ユーティリティのインストール20     | О |
| 本製品をパソコンに挿し込む 25      | 5 |
| ■本製品をパソコンに挿し込む時の注意 25 | 5 |
| ■ドライバのインストール 25       | 5 |
| 無線ユーティリティを起動する 28     | 8 |
| 本製品を使わないときには 30       | O |
| ■本製品をパソコンから取り外す30     | 0 |

## PART3 無線LANの設定をしよう ------ 31

| パソコンのネットワーク設定を確認する        | 31 |
|---------------------------|----|
| ■インターネットに接続するとき           | 31 |
| ■他のパソコンとファイルやプリンタのを共有するとき | 37 |
| ■「Ad-Hoc(アドホック)モード」で使うとき  | 38 |
|                           |    |

| セキュリティを設定する       | 39 |
|-------------------|----|
| ■無線LANのセキュリティについて | 39 |
| ■ESSIDを設定する       | 40 |
| ■WEPを設定する         | 41 |
| ■WPAを設定する         | 43 |

## PART4 ユーティリティの画面について---- 48

| ユーティリティを起動しよう 4 | 48 |
|-----------------|----|
| 「設定」画面          | 49 |
| 「状態」画面          | 51 |
| 「オプション」画面 5     | 53 |
| 「バージョン情報」画面     | 55 |

## PART5 トラブルや疑問があったら ------- 56

| 解決のステップ<br>取扱説明書を再確認する。管理者に確認する<br>Q&A | - 56<br>- 57<br>- 57 |
|----------------------------------------|----------------------|
| ■本製品のユーティリティがインストールできない                | - 57                 |
| ■「デバイスマネージャ」に本製品が正しく表示されない             | - 58                 |
| ■「デバイスマネージャ」で「×」が付く                    | - 59                 |
| ■ユーティリティを削除するには?                       | - 59                 |
| ■通信ができない                               | - 61                 |
| ■ユーティリティが表示されず、Windowsの設定画面が表示される      |                      |
| (Windows XPのみ)                         | - 62                 |
| ■より安定した通信をするには?                        | - 63                 |
| ■通信速度が遅い                               | - 63                 |
| ■「マイネットワーク」に他のパソコンが表示されない              | - 64                 |
| ■ホットスポットサービスを利用するには?                   | - 65                 |
|                                        |                      |

## -----

付録

| 用語集       66         製品仕様       69         工場出荷時の設定       70         本製品のお問い合わせについて       70         おことわり       71 |
|----------------------------------------------------------------------------------------------------|
| おことわり /1                                                                                                    |

## PART1 まず準備が必要

## 添付品の内容を確認しよう

本製品のパッケージには、次のものが同梱されています(下記以外に添付紙が 同梱されている場合があります)。お買い上げ商品についてご確認いただき、万 が一不足するものがございましたら、お手数ですがご購入された販売店まで連 絡ください。

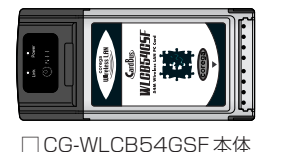

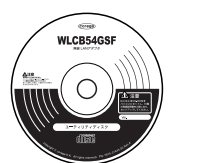

□ユーティリティディスク (CD-BOM 1枚)

> WBC WLCB54GSF お引渡しの日より1年間

□NTT通信機器お取扱相談 センタシール(1枚)

(SULT OF

□保証書

мттаниналание насение систетение № 0120-109217 вом нацеляли-техно вом состатение вом состатение вом со NTTBOA

୦

□00-WL0D04031 本件

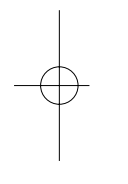

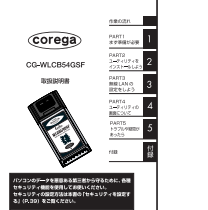

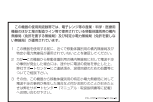

□電波干渉注意ラベル(1枚)

CG-WLBARGSFとのセットをお買い上げの場合は、CG-WLBARGS Fの取扱説明書の「同根品一覧」をご覧ください。

## ご使用のパソコンのシステム(環境)を確認しよう

本製品をご使用になる場合、以下の条件を満たしたパソコンのシステム(環境) が必要となります。

- ●以下の条件を満たしたパソコン
- ・DOS/V、またはPC98-NXシリーズ ・CD-ROMドライブを搭載している ・CardBus対応のPCカードスロット(PCMCIA TYPEII)を搭載している
- ●以下のOSのいずれかがインストールされているパソコン
  - ·Windows XP Home Edition(SP2,SP1)
- ·Windows XP Professional (SP2, SP1) (32bit)
- ·Windows 2000(SP4)
- ·Windows Me ·Windows 98 SE

## 接続方法を決めよう

本製品は、IEEE802.11g 規格、IEEE802.11b 規格に対応したワイヤレス (無線LAN)通信アダプタです。IEEE802.11g 規格、IEEE802.11b 規格に 対応した無線ルータ、無線アクセスポイントと組み合わせることで、無線ネッ トワークを構築することができます。また、同じ規格の無線アダプタ間で通信 をすることもできます。次の例を参考にして本製品とパソコンの接続方法を決 めてください。

| X | Ŧ |
|---|---|
|   |   |

本製品は、各社の無線LAN 機器との間で相互接続性を確保していますが、個別製品の接続可否については、お使いの機器の製造・販売元にお問い合わせください。

14

CB54GSF-PART1-2

Page 14-15

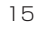

## ■無線ルータやアクセスポイントを使ってインターネットに接続 するなら [Infrastructure (インフラストラクチャ) モード」

「インターネット接続を複数のパソコンで共有したい」「ケーブルなしでイン ターネットに接続したい」といった場合には、無線ルータまたはアクセスポ イントを使ってインターネット接続をします。このときは「Infrastructure (インフラストラクチャ)モード|にします。

## 接続イメージ図

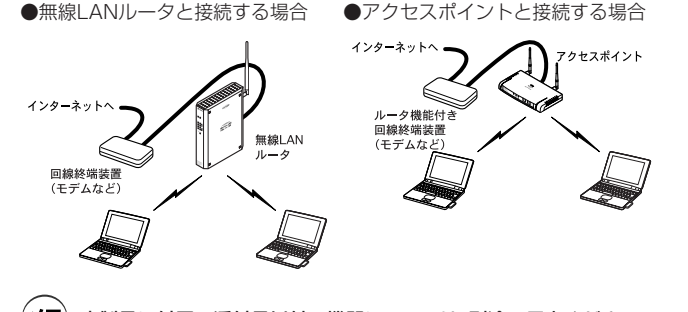

(メモ) 本製品に付属の添付品以外の機器については、別途ご用意ください。

## ■パソコン同士でファイルのやり取りをするだけなら「Ad-Hoc (アドホック) モード」

「離れた場所にあるパソコン同士でファ イル交換ができればいい」という場合に は、アクセスポイントは不要です。次の 図のように、無線LAN機能があるパソコ ン同士で直接通信をします。このときは 「Ad-Hoc (アドホック) モード」にしま す。

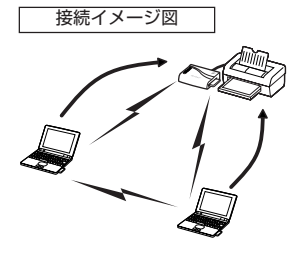

## ■無線LANのセキュリティ対策について

無線LANでは電波を使って通信を行うため、電波が届く範囲であれば、通信 内容を傍受されたり、不正侵入されたりする恐れがあります。このようなこ とがないように、次のようなセキュリティ機能を用意しています。設定を行 いたい場合は、PART3の「無線LAN の設定をしよう」「セキュリティを設 定する1(P.39)をご覧ください。

・通信をグループ化する。 ESSID を設定する。

・通信内容を暗号化する。 WEP(暗号キー)を設定する。 WPA(高度な暗号キー)を設定する。

本製品の工場出荷時の設定は、右表 XE のとおりです。

| 項目    | 出荷時設定       |
|-------|-------------|
| ESSID | corega      |
| 暗号化   | 無効          |
| 認証方式  | Open System |

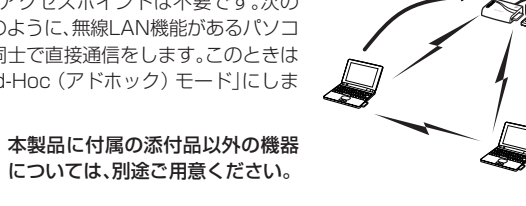

17

16

χŦ

CB54GSF-PART1-2

Page 16-17

## 各部の名称と機能を覚えよう

(表面)

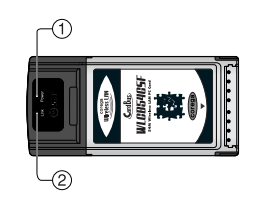

① Power LED(緑)

②Link LED(緑)

## ●Windows XP/2000の場合

| Power LED<br>Link LED | 交互に点滅          | 通信相手先を検索中です。          |
|-----------------------|----------------|-----------------------|
| Power LED<br>Link LED | 同時に点滅          | 通信相手先と正常にリンクしている状態です。 |
| Power LED<br>Link LED | 速めの点滅<br>速めの点滅 | 通信中です。                |
| PowerLED<br>Link LED  | 点滅<br>消灯       | 本製品を取り外すことができます。      |

## ●Windows Me/98SEの場合

| Power LED<br>Link LED | 交互に点滅 | 通信相手先を検索中です。          |  |
|-----------------------|-------|-----------------------|--|
| Power LED             | 回品に広道 | 通信相手生と正常にしい力している状態です  |  |
| Link LED              | 回らに光源 | 旭店柏子儿と正常にリンクしている状態です。 |  |
| Power LED             | 点滅    | 通信巾です                 |  |
| Link LED              | 高速点滅  | 旭旧中です。                |  |
| PowerLED              | 消灯    | 木制中を取りぬすことができます       |  |
| Link LED              | 消灯    | 本窓山を取り外りことかできまり       |  |

WindowsXP以外のOSを使用して、「本製品の省電カモード」の設定を 「速度優先」または「最大」に設定した場合、通信待機状態が続くとLink LEDが消灯します。 (裏面)

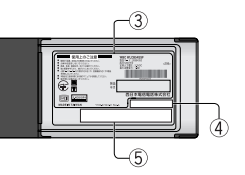

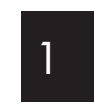

19

③ 製品ラベル

本製品を安全にご使用いただくための重要な情報が記載されております ので、必ずお読みください。

 ④ MACアドレスラベル 本製品のMACアドレスが記載されています。

#### ⑤ シリアル番号ラベル

本製品のシリアル番号とリビジョンが記載されています。シリアル番号とリビジョンは、お取扱相談センタへの問い合わせの際に必要になります。

## ▲製品裏面の製品ラベルに記載されている<u>▲▲ΦΒΟΥ</u>は次の内容を意味します。

| 使用周波数帯域  | 2.4GHz 帯                        |
|----------|---------------------------------|
| 伝送方式     | DS-SS 方式/OFDM方式                 |
| 想定干渉距離   | 40m 以下                          |
| 周波数変更の可否 | 全帯域を使用し、かつ「構内局」あるいは「特小局」、「アマチュア |
|          | 局」帯域を回避可能                       |

18

CB54GSF-PART1-2

Page 18-19

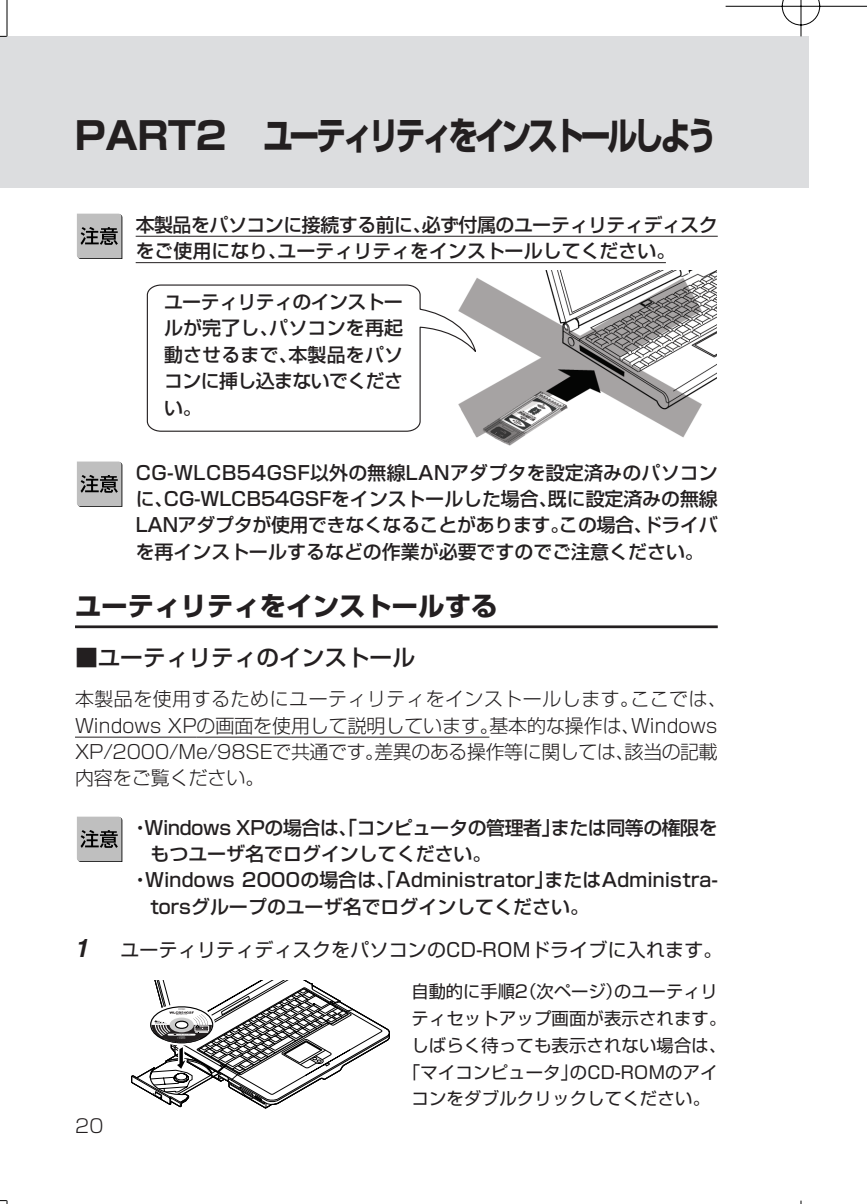

**2** 「無線LANソフトウェアインストール」をクリックします。

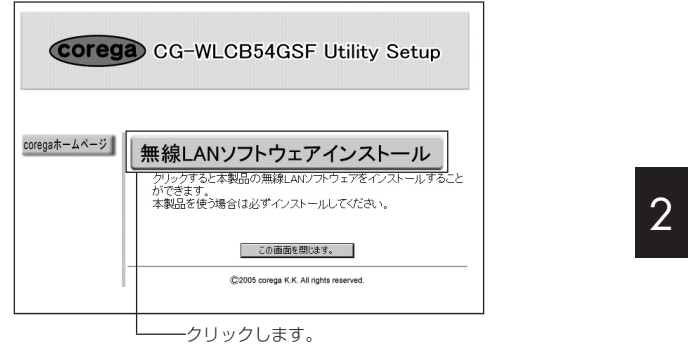

**3** 次の画面で、インストールのご注意をお読みになってから、使用している OSをクリックします。

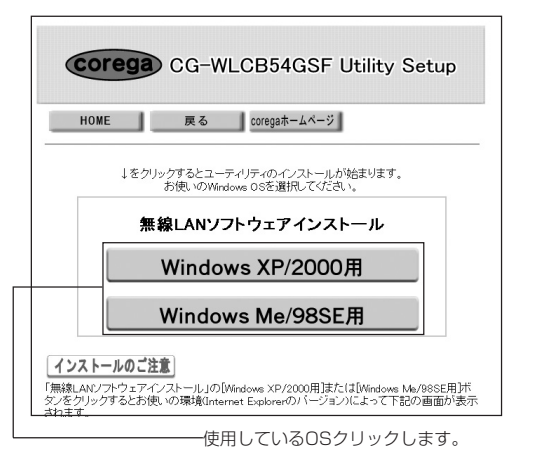

CB54GSF-PART1-2

Page 20-21

**4** お使いの環境によって手順が異なります。お使いの環境に合わせた手順 でインストール作業を続けてください。

## ●Windows XP(SP2)の場合

されます。

次の画面が表示された場合、[はい]をクリックします。

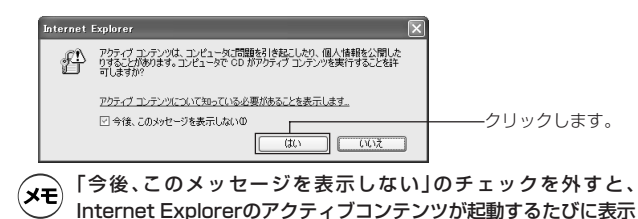

②次の画面が表示されますので、[実行]をクリックします。

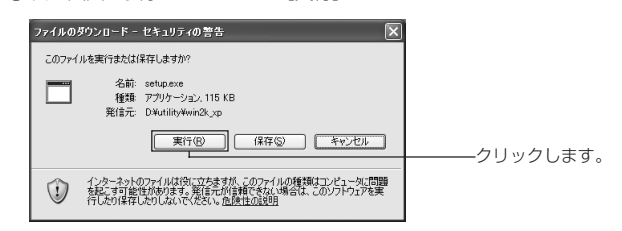

### ③ [実行する]をクリックします。

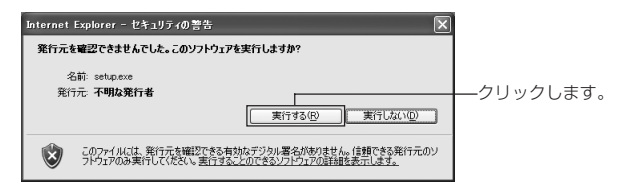

④ インストール画面が起動します。画面の指示に従ってインストールを続けてください。

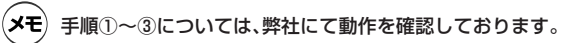

### ●Windows XP(SP1)の場合

次の画面が表示されますので、[開く]をクリックします。

|    | ファイルの | ダウンロード                                                                                                    |          | 2  |                 |
|----|-------|----------------------------------------------------------------------------------------------------|----------|----|-----------------|
|    | 2     | ファイルによっては、コンピュータに問題を起こす可能性があります。<br>以下のファイル植物に関して疑わしい点がある場合や、発信元が完全に信用で<br>きない場合は、このファイルを聞いたり保存したりしないでください。         |          | Ζ  |                 |
|    |       | アイル名 setupexe<br>アイルの種類 アリケーション<br>発信元 D4xtillywin2k.pp<br>① この種類のアイルに要解なフートが含まれている場合、アイルがコンピュ<br>ー気(問題を起こす可能性)かなす。 |          |    |                 |
|    |       | ファイルを開くた、ファイルをコンピュータに保存するか選択してください。                                                                                 | クリックします。 |    |                 |
| ×ŧ | 弊     | 土にて動作を確認しております。                                                                                                    |          | -( | $ \Rightarrow $ |

## ●Windows 2000/Me/98SEの場合

「このプログラムを上記の場所から実行する」を選択して、[OK]をクリックします。

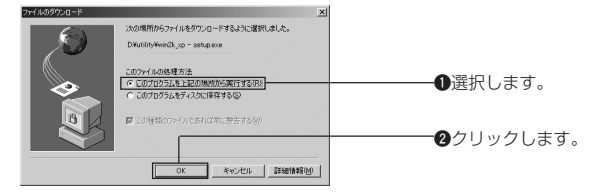

② セキュリティ警告が表示されますが、[はい]をクリックします。

・弊社にて動作を確認しております。
 ・上記の画面はお使いの環境によっては表示されない場合があります。

(XE)

23

22

CB54GSF-PART1-2

Page 22-23

05.6.30, 9:39 AM Adobe PageMaker 7.0J/PPC

5 「InstallShield wizard」の画面が表示されますので、[次へ]をクリック してインストール作業を続けます。

on winderner tratizat

| CG-WICHEGGE (1977)<br>CG/10/2542, cores 74 VI.2, 141 254 77<br>112557757 2-5975 47 221 - 2457 47 221 - 2457                                                                                                    |                                                                                                    |
|----------------------------------------------------------------------------------------------------|----------------------------------------------------------------------------------------------------|
| < 830 - 27 02                                                                                                    | クリックします。                                                                                                    |
| ★モ インストールの途中で次のよう<br>ンをクリックして、インストー,<br>●WindowsXPの場合                                                                                                    | な画面が表示された場合、OS別にボタ<br>ル作業を続けてください。<br>●Windows 2000の場合                                                                                                    |
| ソフトウェアのインストール<br>・<br>・<br>・<br>・<br>・<br>・<br>・<br>・<br>・<br>・<br>ンストークを数字(人を整め)、<br>・<br>・<br>・<br>ンストークを数字(人を整め)、<br>・<br>、<br>・<br>、<br>・<br>、<br>・<br>、<br>・<br>、<br>、<br>、<br>、<br>、<br>、<br>、<br>、<br>、<br>、<br>、<br>、<br>、 | アクル & Soly e-Under & ATUA         文画           マレージャングラン & Soly e-Under & Thyle & Soly e-Under & Thyle & Soly e-Under & Soly e-Under & Soly e-Under & Thyle & Soly e-Under & Thyle & Soly e-Unde |
| 続行(2) インストールの停止(S)                                                                                                    |                                                                                                    |

**6** 「InstallShield ウィザードの完了」の画面が表示されたら、[完了]をク リックします。

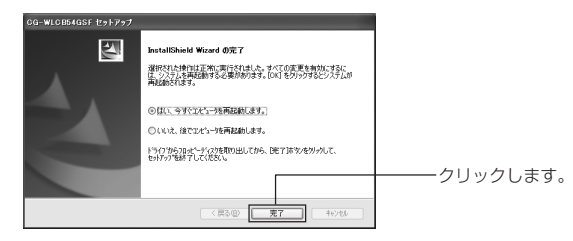

- 7 パソコンが再起動を始めます。再起動を促す画面が表示されない場合も パソコンを再起動してください。
- **8** パソコンが再起動したら、CD-ROMドライブからユーティリティディス クを取り出します。

## 本製品をパソコンに挿し込む

## ■本製品をパソコンに挿し込む時の注意

- ・ 本製品を取り付ける前に、必ず「ユーティリティをインストールする」 (P.20)の作業を行ってください。
- CardBus 非対応のPC カードスロットには、絶対に本製品を挿入しない
   でください。無理に挿入しようとすると、PCカード、またはPC カードス
   ロットを破損する恐れがあります。
- ・Windows XPの場合は、「コンピュータの管理者」または同等の権限をも つユーザ名でログインする必要があります。
- ・Windows 2000の場合は、「Administrator」またはAdministratorsグ ループのユーザ名でログインする必要があります。
- ・本製品をパソコンに挿し込むときに他のPCカードと接触すると、故障の原因になりますので他のPCカードを取り外してから挿し込んでください。

## ■ドライバのインストール

 パソコンのPCカードスロットに、本製品をまっすぐにカチッと手応えが あるまで挿し込みます。

メモ パソコンにより挿し込む位置や向きが異なります。本製品を無理に挿 し込んだ場合、本製品やパソコンが破損する恐れがあります。

**2** ドライバが自動的にインストールされます。

#### ●Windows XP(SP2)の場合

 「新しいハードウェアの検索ウィザードの開始」が表示されますので、「次 へ」をクリックします。

24

CB54GSF-PART1-2

Page 24-25

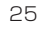

## ②次のような画面が表示されますので、「いいえ、今回は接続しません」を選択して、[次へ]をクリックします。

| 新しいハードウェアの検出ウィザ | - <b>x</b> -                                                                                                    |
|-----------------|----------------------------------------------------------------------------------------------------|
| 22              | 新しいハードウェアの検索ウィザードの開始                                                                                                    |
|                 | お使いのコンピュータ、ハードウェアのインストール-CD または Windows<br>Locate の Web サイトを検索して (ユーザーの了新のもとに) 現在のソフトウ<br>エアあよび見座れたシフトクロタを検索します。<br>プライバシー オリシーを表示します。 |
|                 | ソフトウェア検索のため、Windows Update に接続しますが?                                                                                                    |
|                 | ○はい、今回のみ捕続します分                                                                                                    |
|                 | ○はい、今ずぐおよびデバイスの接続争には毎回捕続します(E)<br>○たいえ、今回は捕続しません(T)                                                                                    |
|                 |                                                                                                    |
|                 | 続行するには、 じかへ] をりりゅうしてください。                                                                                                    |
|                 |                                                                                                    |
|                 |                                                                                                    |

③次のような画面が表示されますが、そのまま[続行]をクリックします。

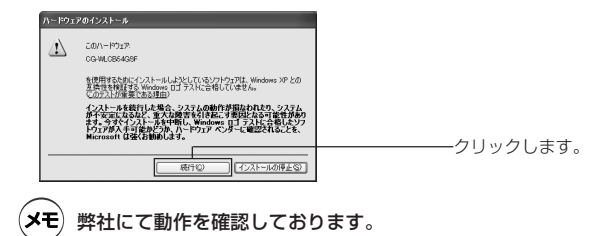

④「新しいハードウェアの検索ウィザードの完了」画面が表示されますので、 [完了]をクリックし、パソコンを再起動します。自動的にパソコンが再起動しない場合も必ずパソコンを再起動してください。

### ●Windows XP(SP1)の場合

 「新しいハードウェアの検索ウィザードの開始」が表示されますので、「次 へ」をクリックします。

#### ②次のような画面が表示されますが、そのまま[続行]をクリックします。

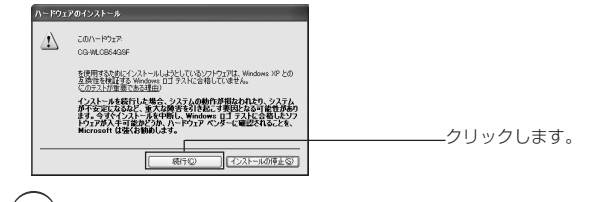

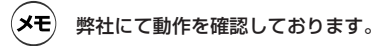

2

③「新しいハードウェアの検索ウィザードの完了」画面が表示されますので、 [完了]をクリックし、パソコンを再起動します。自動的にパソコンが再起 動しない場合も必ずパソコンを再起動してください。

## ●Windows 2000の場合

① 次の画面が表示されたときは、[はい]をクリックします。

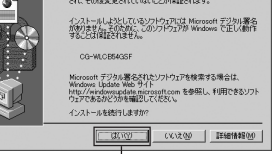

ーーークリックします。

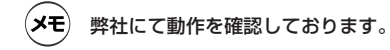

② パソコンを再起動します。自動的にパソコンが再起動しない場合も必ず パソコンを再起動してください。

27

Page 26-27

#### ●Windows Me/98SEの場合

① 自動的に本製品のドライバがインストールされます。

- 注意 Windows Me/98SEではOSのCDを挿入するようメッセージが 表示される場合があります。その時は次のようにしてください。 (次の手順は、Windows 98SEの場合の手順です。Windows Me の場合もWindowsのメッセージにしたがって手順を進めてください。)
- 1.CD-ROMドライブにWindows 98SEのCD-ROMを入れて、[OK]をク リックします。

| ディスタの月 | λ <u>×</u>                                                              |             |
|--------|-------------------------------------------------------------------------|-------------|
| 8      | Windows 98 Second Edition CD-ROM ラベルの付いたディスクを挿入して [OK] をグリッ<br>りしてくささい。 |             |
|        | OK                                                                      | ーーークリックします。 |

2.「ファイルのコピー元」に以下のように入力し[OK]をクリックします。

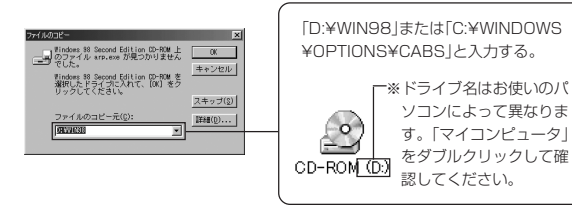

パソコンを再起動します。

## 無線ユーティリティを起動する

無線ユーティリティを起動し、接続状態を確認します。

1 画面右下のタスクトレイにある ▼ をダブルクリックして、ユーティリティ画面を開きます。

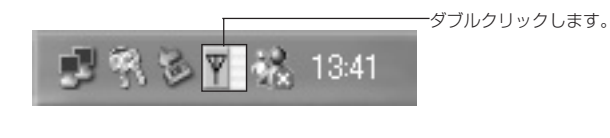

2 「状態」タブをクリックして、「信号強度」に緑色のバーが表示されている ことを確認してください。表示されていれば、正常に接続されています。

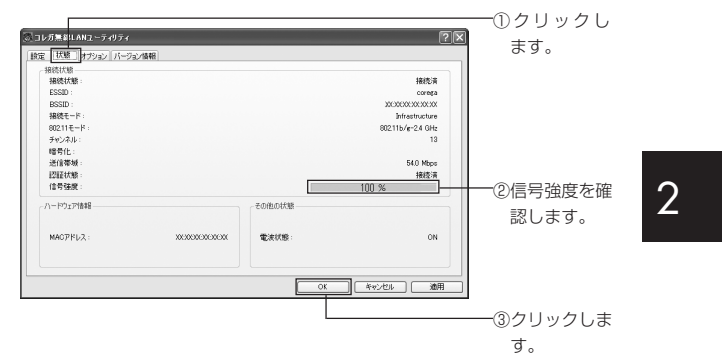

★モ 安定した通信を行うために、「信号強度」の緑色のバーの表示がより 100%に近い場所でお使いください。

- **3** [OK]をクリックして画面を閉じます。
- **4** パソコンのWebブラウザ(Internet Explorer)を起動して、インター ネットにつながることを確認してください。

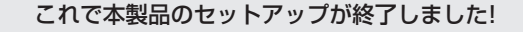

- **メモ** インターネットに接続するにはルータなどの設定も必要です。各機器の 取扱説明書をご覧になり、設定を行ってください。
- 注意 Webブラウザを起動してもインターネットにつながらない場合は、引 き続き、「PART3 無線LANの設定をしよう」(P.31)をご覧になり、パ ソコンのネットワーク設定を確認してください。

CB54GSF-PART1-2

28

Page 28-29

## 本製品を使わないときには

## ■本製品をパソコンから取り外す

本製品をパソコンから取り外す場合は、以下の手順で取り外してください。正しい手順で取り外さないとパソコンが正常に動作しなくなることがあります。

- 注意 ・本製品を取り外す前に、ご使用のパソコンがネットワークにアクセス していないこと、また、他のパソコンからアクセスされていないこと を確認してください。 ・以下の手順2までの操作を行うと、実際に本製品を取り外さなくても デバイスの使用を停止したとみなされ、本製品は使用できなくなりま す。再度使用するときは、一度本製品を取り外してから再び取り付け てください。
- 1 画面右下のタスクトレイの または、 たクリックし、「<u>CG-</u> WLCB54GSFを安全に取り外します」をクリックします。(ご使用のOS により、下線部の表示は、中止や停止するという意味の内容になります。)
- **2** 安全に取り外せる旨のメッセージが表示されたら、または[OK]をクリックします。
- **3** PCカードスロットのイジェクトボタンを押し、本製品をPCカードス ロットから取り外します。

以上で取り外しの手順は終了です。

再度使用する場合は、そのままPCカードスロットに取り付けると使用できます。

注意 手順2で安全に取り外せる旨のメッセージが表示されない場合、お使い のパソコンのハードウェアまたは、ソフトウェアが、本製品を使用して いる可能性があります。お使いのパソコンの電源を切ってから、本製品 を取り外してください。

## PART3 無線 LAN の設定をしよう

## パソコンのネットワーク設定を確認する

無線LANでのデータのやりとりや、インターネットに接続をする場合は、パソコンのネットワークの設定が必要です。

## ■インターネットに接続するとき

注意 この作業は、「コンピュータの管理者」または同等の権限を持つユーザ名 でログインして行ってください。ユーザ権限については、Windows XP の取扱説明書をご覧ください。

本製品を接続したパソコンでインターネットに接続するにはTCP/IPの設定が 必要です。次の手順で設定を確認してください。

## ● Windows XP の場合

- 1 [スタート] [コントロールパネル]をクリックします。
- 2 「コントロールパネル」にある「ネットワークとインターネット接続」をクリックします。 「ネットワークとインターネット接続」が表示されていない場合は、画面 左側の「カテゴリの表示に切り替える」をクリックしてください。
- **3** 「ネットワーク接続」をクリックします。
- **4** 「ワイヤレスネットワーク接続」を右クリックし、「プロパティ」を選択します。

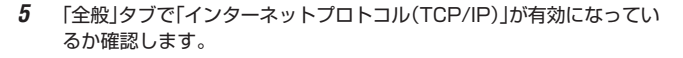

| → ワイヤレス ネットワーク接続のプロパティ ? 🔀                                                                              |                                        |
|----------------------------------------------------------------------------------------------------|----------------------------------------|
| 金統 ワイヤレスネットワーク 辺羅 詳細設定<br>接続の方法                                                                         | ①ここに大制口の々ながま二                          |
|                                                                                                    | しここに本装品の石材の表示<br>されていることを確認して<br>ください。 |
| ★ キャインターネット フロンコレイロをパか<br>インストールのタ. 所等な(の) プロパラィ(8)<br>1007<br>コンピュークが Microsoft ネッドワーク上のリソースにアクセスできます。 |                                        |
| ☑ 抽読時に適加減増減:インジケータを表示する(型)           ○K         年キンセル                                                   | ②チェックマークが入っている<br>ことを確認してください。         |

- **6** 「インターネットプロトコル(TCP/IP)」を選択し、[プロパティ]をクリックします。
- 7 「全般」タブを選択し、次のように設定します。

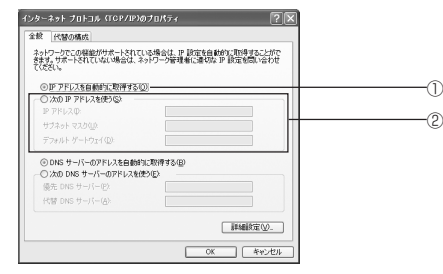

- ① DHCPサーバ機能を持ったルータなどを使ってインターネットに接続する場合は、「IPアドレスを自動的に取得する」を選択します。通常はこちらを選択します。
- ② DHCPサーバ機能を使用しない場合や、特定のIPアドレスを割り当てる 必要がある場合は、「次のIPアドレスを使う」を選択して、ご使用の環境に 合わせIPアドレスやサブネットマスクなどを入力してください。
- **8** [OK]をクリックします。

- **9** 「ワイヤレスネットワーク接続のプロパティ」画面で、[OK]をクリックします。
- 10 再起動を促すメッセージが表示された場合は、再起動します。メッセージが表示されなかった場合も、再起動してください。
- インターネットに接続するにはルータなどの設定も必要です。各機器の 取扱説明書をご覧になり、設定を行ってください。

## ● Windows 2000 の場合

注意 この作業は、「Administrator」または同等の権限を持つユーザ名でログ インして行ってください。ユーザ権限については、Windows 2000の 取扱説明書をご覧ください。

3

- 1 [スタート]-「設定」-「ネットワークとダイヤルアップ接続」をクリックします。
- **2** 「ローカルエリア接続」を右クリックし、「プロパティ」をクリックします。

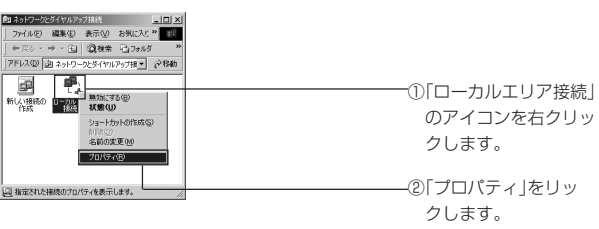

※「ローカルエリア接続」の名称はご使用のパソコンの環境により異なる 場合があります。

32

3 「インターネットプロトコル(TCP/IP)」が有効になっていることを確認 します。

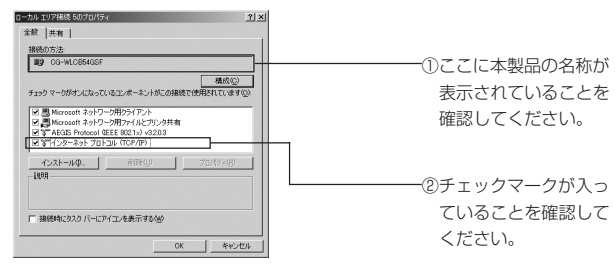

- 4 「インターネットプロトコル(TCP/IP)」を選択し、「プロパティ」をクリックします。
- **5** 次のようにIPアドレスの設定します。

| ネットワークでこの稼能がサポートされて  | いる場合は、P 設定   | を自動的に用い得する<br>時間に用い得する | 2002  |  |
|----------------------|--------------|------------------------|-------|--|
| TUESU.               | NOTO DESERVE | EANS & BOE CHO         | 2000  |  |
| ◎ IP アドレスを自動的に取得する   | W            |                        |       |  |
| 一〇 次の IP アドレスを使う(S): |              |                        | 1     |  |
| 19 アドレス他             |              |                        |       |  |
|                      |              |                        |       |  |
| デフォルト ゲートウェイ(血)      |              |                        |       |  |
| ○ DNS サーバーのアドレスを自動   | 的に取得する(日)    |                        |       |  |
| 一〇 次の DNS サーバーのアドレスを | 使う(E):       |                        |       |  |
| 優先 DN5 サーバー化)        |              |                        |       |  |
| 10日 DNS サーバー(A):     |              |                        |       |  |
|                      |              | intel07                | 0.0 1 |  |
|                      |              | 24-9622/UE             | W-    |  |

- ① DHCPサーバ機能を持ったルータなどを使ってインターネットに接続する場合は、「IPアドレスを自動的に取得する」を選択します。通常はこちらを選択します。
- ② DHCPサーバ機能を使用しない場合や、特定のIPアドレスを割り当てる 必要がある場合は、「次のIPアドレスを使う」を選択して、ご使用の環境に 合わせIPアドレスやサブネットマスクなどを入力してください。
- **6** [OK]をクリックします。

- 7 「ローカルエリア接続のプロパティ」画面で[OK]をクリックします。
- 8 再起動を促すメッセージが表示された場合は、再起動します。メッセージが表示されなかった場合も、再起動してください。

**メモ** インターネットに接続するにはルータなどの設定も必要です。各機器の 取扱説明書をご覧になり、設定を行ってください。

#### ● Windows Me/98SEの場合

ここでは例としてWindows Meを使用しています。Windows 98 SEを ご使用の場合も手順は同様です。

1 [スタート]-「設定」-「コントロールパネル」をクリックします。

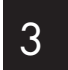

- 2 「コントロールパネル」にある「ネットワーク」をダブルクリックします。
- Windows Meの場合、「ネットワーク」アイコンが表示されない場合は、 「すべてのコントロールパネルのオプションを表示する」をクリックし てください。
- 3 「ネットワークの設定」タブ内で「現在のネットワークコンポーネント」の 欄に「TCP/IP ->CG-WLCB54GSF」が表示されていることを確認し ます。

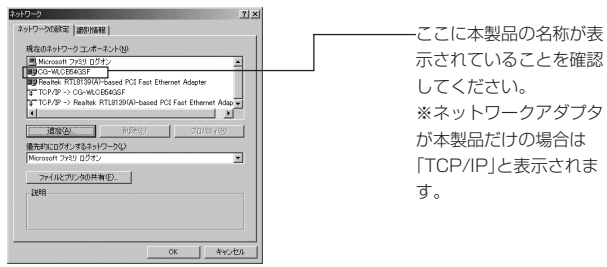

4 「現在のネットワークコンポーネント」の一覧から「TCP/IP->CG-WLCB54GSF」を選択し、「プロパティ」をクリックします。

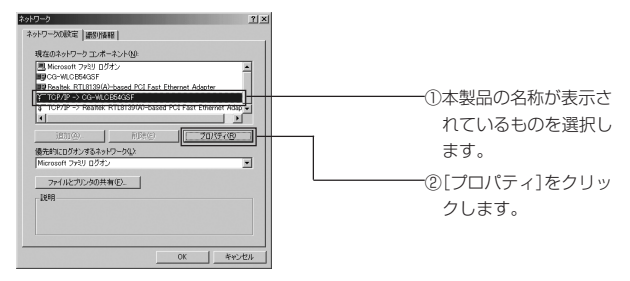

#### **5** 「IPアドレス」タブで、次のように設定します。

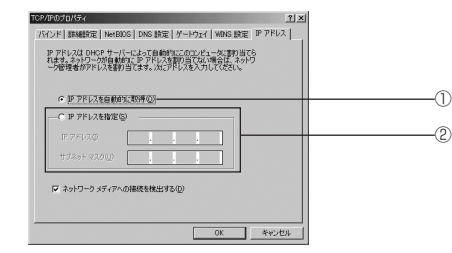

- ① DHCPサーバ機能を持ったルータなどを使ってインターネットに接続する場合は、「IPアドレスを自動的に取得する」を選択します。通常はこちらを選択します。
- ② DHCPサーバ機能を使用しない場合や、特定のIPアドレスを割り当てる 必要がある場合は、「次のIPアドレスを使う」を選択して、使用するIPアドレスやサブネットマスクなどを入力してください。
- **6** [OK]をクリックします。

- 7 「ネットワーク」画面の、[OK]をクリックします。
- WindowsのOS用ディスクを入れるようにダイアログが表示された場合はドライブにWindowsのOS用ディスクを挿入し、メッセージにしたがって操作します。
- 8 再起動を促すメッセージが表示された場合は、再起動します。メッセージが表示されなかった場合も、再起動してください。
- インターネットに接続するにはルータなどの設定も必要です。各機器の 取扱説明書をご覧になり、設定を行ってください。

## ■他のパソコンとファイルやプリンタを共有するとき

使用するネットワーク環境に応じて、次のような設定を行ってください。設定 方法について詳しくは、Windowsの取扱説明書やヘルプをご覧ください。企業 などで利用する場合は、ネットワーク管理者に設定内容を確認してください。

・必要なサービスやプロトコルを追加、有効にする
 ・コンピュータ名とワークグループ名を設定する
 ・フォルダやプリンタの共有設定をする

これで無線LANを使って他のパソコンとファイルのやりとりをしたり、イン ターネットへ接続したりできるようになります。

次に「セキュリティを設定する」(P.39)に進んでください。

36

## ■「Ad-Hoc(アドホック)モード| で使うとき

画面右下のタスクトレイにある 🔽 をダブルクリックし、本製品のユーティリ ティを起動します。

## **1** 通信可能なESSID(ネットワーク)が表示されます。

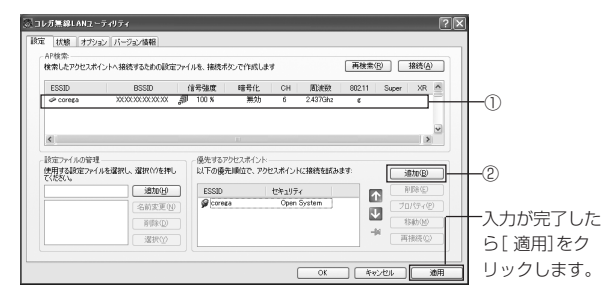

① 接続したいAd-Hoc(アドホック)モードのESSID(ネットワーク)をダブ ルクリックします。

接続する相手側の機器もAd-Hocモードに設定されている必要があ (XE) ります。Ad Hoc (アドホック) モードに設定されている機器は 🧈 で表示されます。

 新規で「Ad-Hoc(アドホック)モード」を利用したネットワークを構築す る場合は「追加」をクリックします。

**2** 「優先するアクセスポイント」の欄に表示されたESSIDを選択し、「プロ パティ]をクリックし、次のように設定します。

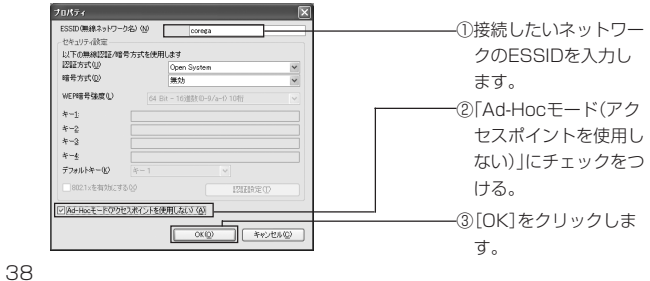

セキュリティ設定は、通信相手機器に合わせて同じ内容の設定をしてく (XE) ださい。

## **3** 手順1の画面右下の「適用]をクリックして設定を反映させます。

これで「Ad-Hoc(アドホック)モード」の設定は完了しました。「セキュリティを 設定する をご覧になり、セキュリティの設定を行ってください。

## セキュリティを設定する

## ■無線LANのセキュリティについて

無線LANではデータの通信に電波を利用しているため、セキュリティに関する 設定を行っていない場合、悪意ある第三者により通信内容を盗み見られIDやパ スワード又はクレジットカード番号等の個人情報やメールの内容を盗み見ら れたり、悪意ある第三者によりネットワークへのアクセス不正に侵入され、個 人情報や機密情報を取り出されたり(情報漏洩)、特定の人物になりすまして通 信し、不正な情報を流される(なりすまし)、傍受した通信内容を書き換えての 発信(改ざん)、コンピュータウィルスなどを流しデータやシステムの破壊(破 壊)の危険性があります。

本製品は、これらの問題に対応するためのセキュリティ機能を持っていますの で、セキュリティ設定を行うことをお勧めします。

### ●本製品で設定できるセキュリティ機能

#### ·ESSID(Extended Service Set IDentifier)

無線LANに接続する機器を識別する名前です。SSIDと呼ばれることもあ ります。同じ ESSID を持つ無線 LAN 機器同士でしか通信できないため、 独自のESSIDを設定することにより、外部から不正侵入される危険が減少 します。設定方法については、このPARTの「ESSIDを設定する」(P.40) をご覧ください。

#### WEP(Wired Equivalent Privacy)

通信内容を暗号化し、通信内容の傍受を防ぐセキュリティ機能です。通信 データを傍受された場合でも、通信内容の復元を容易にできなくなります。 設定方法については、このPARTの「WEPを設定する」(P.41)をご覧く ださい。

#### ·WPA(Wi-Fi Protected Access)

暗号化するための暗号キーが一定時間ごとに自動的に変わるので、WEPよりも解読されにくくなります。家庭でご利用できる「WPA – PSK (パーソナル)」と企業でご利用できる「WPA – EAP (エンタープライズ)」の2種類の設定ができます。設定方法については、このPARTの「WPAを設定する」(P.43)をご覧ください。

#### ·802.1x認証

無線ネットワークを確立する際に、認証サービスを受けるセキュリティ設定です。正しい認証キーでアクセスすると認証サーバが正規のユーザであることを承認し、通信が可能になります。主に企業内のネットワークで利用されます。設定方法については、このPARTの「RADIUS サーバで使う場合の認証設定」(P.45)をご覧ください。

## ■ ESSID を設定する

- 1 画面右下のタスクトレイにある ▼ をダブルクリックし、本製品のユー ティリティを起動します。
- 2 「設定」タブをクリックします。
- **3** 「AP検索」リストに通信可能なESSID(ネットワーク)が表示されますの で、接続したいESSID(ネットワーク)をダブルクリックします。

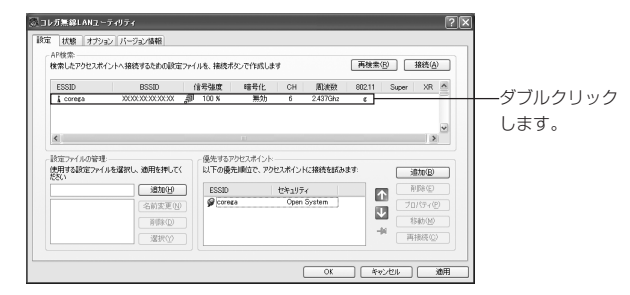

※「AP検索」リストにESSID(ネットワーク)が表示されない場合は、[再検索] をクリックします。

- 注意 アクセスポイントにESSIDを検索されないような機能(ステルスAP) が設定されている場合はESSIDが空欄で表示されます。
- **4** 「プロパティ」画面が表示されますので、接続するESSIDと同じ値を入力し、[OK]をクリックします。

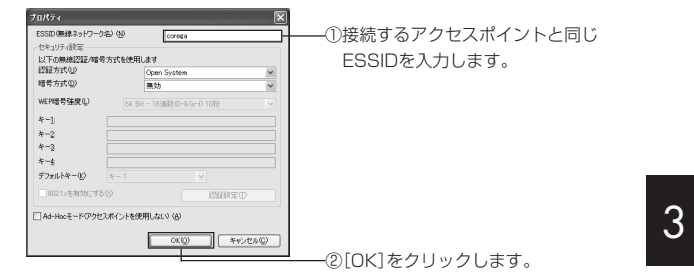

**5** 手順2の「設定」画面に戻りますので、「適用]をクリックして設定を反映 させます。

## ■ WEP を設定する

- 2 「設定」タブをクリックします。
- 3 「AP検索」リストに通信可能なESSID(ネットワーク)が表示されますの で、接続したいESSID(ネットワーク)をダブルクリックします。 ※「AP検索」リストにESSID(ネットワーク)が表示されない場合は、「再検索] をクリックします。
- 注意 が設定されている場合はESSIDが空欄で表示されます。

## 4 「プロパティ」画面が表示されますので、WEPの設定をします。

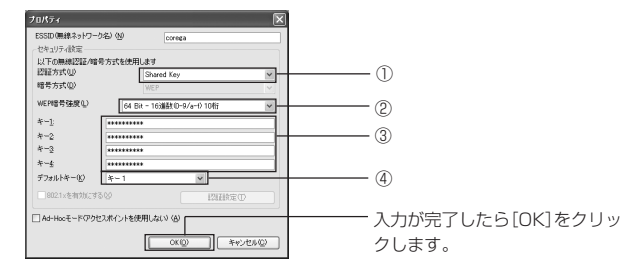

①「Shared Key」を選択すると、暗号方式が「WEP」に設定されます。

②「64Bit」「128Bit」「152Bit」の中から選択します。

③接続するアクセスポイントと同じ16進数の暗号キーを直接入力します。
 ・64Bit :16進数(0~9,a~f) 半角10桁
 ・128Bit :16進数(0~9,a~f) 半角26桁
 ・152Bit :16進数(0~9,a~f) 半角32桁

④初回アクセスに使う暗号キーをKey1~4の中から選択します。

- 注意 ・接続する無線LAN機器にWEPキーを自動生成する機能がある 場合は、自動生成されたWEPキーを直接入力してください。 ・デフォルトキーはアクセスポイントと同じデフォルトキーを設 定してください。
- **5** [OK]をクリックします。
- 6 手順2の「設定」画面に戻りますので、「適用」をクリックして設定を反映させます。

## ■ WPA を設定する

#### ●家庭で使う場合

- 1 画面右下のタスクトレイにある ▼ をダブルクリックし、本製品のユー ティリティを起動します。
- 2 「設定」タブをクリックします。
- 3 「AP検索」リストに通信可能なESSID(ネットワーク)が表示されますので、接続したいESSID(ネットワーク)をダブルクリックします。 ※「AP検索」リストにESSID(ネットワーク)が表示されない場合は、「再検索」 をクリックします。

注意 アクセスポイントにESSIDを検索されないような機能(ステルスAP) が設定されている場合はESSIDが空欄で表示されます。

4 「プロパティ」画面が表示されますので、WPAの設定をします。

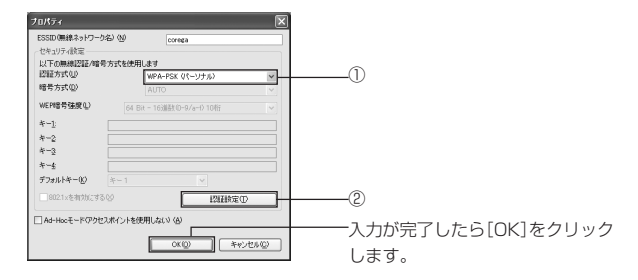

①「WPA-PSK(パーソナル)」を選択します。

② [認証設定]をクリックします。
※RADIUSサーバを持たない小規模なネットワーク構築の場合は任意の共有キーを入力して設定します。

#### 「認証設定」画面

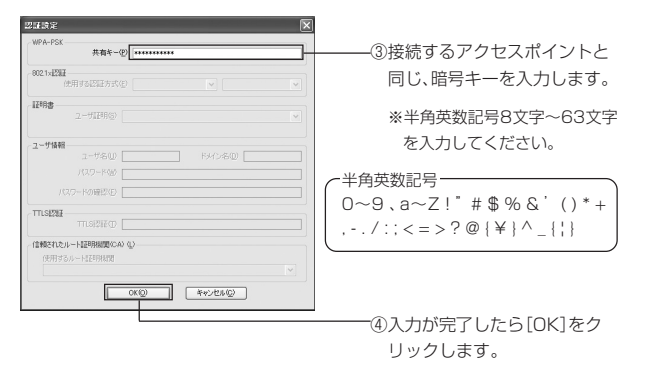

- **5** [OK]をクリックします。
- 6 手順2の「設定」画面に戻りますので、[適用]をクリックして設定を反映させます。

## ●企業で使う場合

- 1 画面右下のタスクトレイにある ▼ をダブルクリックし、本製品のユー ティリティを起動します。
- 2 「設定」タブをクリックします。
- 3 「AP検索」リストに通信可能なESSID(ネットワーク)が表示されますので、接続したいESSID(ネットワーク)をダブルクリックします。 ※「AP検索」リストにESSID(ネットワーク)が表示されない場合は、「再検索」をクリックします。
- 注意 アクセスポイントにESSIDを検索されないような機能(ステルスAP) が設定されている場合はESSIDが空欄で表示されます。

4 「プロパティ」画面が表示されますので、WPAの設定をします。

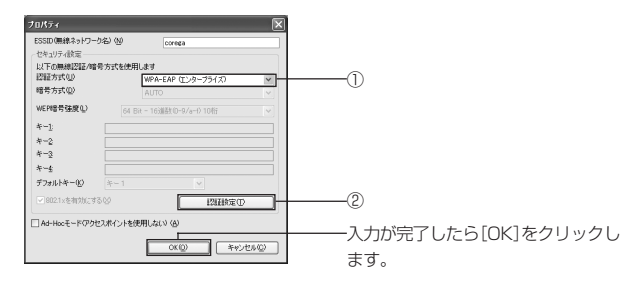

①「WPA-EAP(エンタープライズ)」を選択します。

②認証設定をしたい場合は[認証設定]をクリックします。 ※詳しくは、「RADIUSサーバで使う場合の認証設定」をご覧ください。

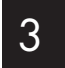

- **5** [OK]をクリックします。
- 6 手順2の「設定」画面に戻りますので、「適用]をクリックして設定を反映 させます。

#### ● RADIUS サーバで使う場合の認証設定

RADIUSサーバを持つ大規模なネットワークではお使いのネットワークに 合わせた設定が必要です。ご使用の環境によって設定が異なりますので、 個々のネットワーク管理者にお問い合わせください。

**メモ** ユーザ証明はあらかじめダウンロードなどをして、インストールしておく必要があります。

## 1 「企業で使う場合」をご覧になり、「プロパティ」画面で[認証設定]をク リックします。

ここでは「EAP-TLS」を設定する場合の説明をします。

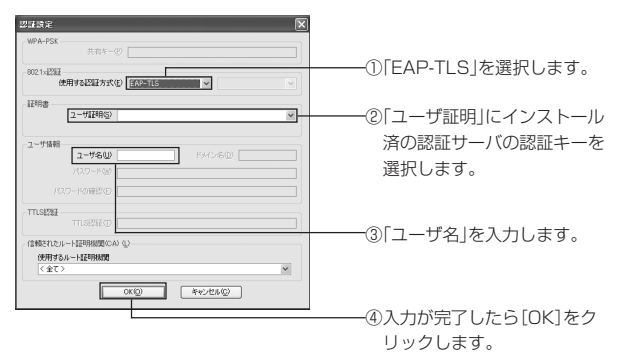

⑤ 「設定」画面に戻りますので、「適用]をクリックして設定を反映させます。

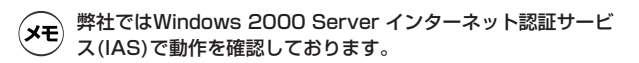

## ・本製品で設定できる WEP および WPA の設定は以下のとおり です。

・暗号化の設定は接続する無線LAN機器の設定と同じ設定にする 必要があります。

### ● WEP…Infrastructure/Ad-Hoc 共通

| 認証方式        | 暗号方式 | WEP暗号強度                     |
|-------------|------|-----------------------------|
| Open System | 無効   | _                           |
|             | WEP  | 64Bit-16進数(0~9/a~f)10桁      |
|             |      | 128Bit - 16進数 (0~9/a~f) 26桁 |
|             |      | 152Bit-16進数(0~9/a~f)32桁     |
| Shared Key  | WEP  | 64Bit-16進数 (0~9/a~f) 10桁    |
|             |      | 128Bit - 16進数 (0~9/a~f) 26桁 |
|             |      | 152Bit-16進数(0~9/a~f)32桁     |

### ● WPA…Infrastructure の場合

| 認証方式       | 暗号方式 | 認証設定       |
|------------|------|------------|
| WPA – EAP  | TKIP | EAP – TLS  |
| (エンタープライズ) |      | LEAP       |
|            |      | EAP - TTLS |
|            |      | PEAP       |
| WPA – PSK  | TKIP | 共有キー       |
| (パーソナル)    |      |            |

3

## PART4 ユーティリティの画面について

## ユーティリティを起動しよう

面面右下のタスクトレイにある ▼をダブルクリックし、本製品のユーティリ ティを起動します。ユーティリティには、以下の4つのタブがあります。設定内 容に応じて、ユーティリティのタブをクリックしてください。

|                                                                            | タブをクリックして                                                        |
|----------------------------------------------------------------------------|------------------------------------------------------------------|
| コレガ無線LAPユーティリティ                                                            |                                                                  |
| Sun   状態   オブジョン パージョン情報  <br>AP検索:<br>検索  たマクセンボイントム建築するための設定ついてきた 建築ガタング | NVのLます  高物金(R)  移語(A)                                            |
| ESSID BSSID 信号独立                                                           | 1号化 CH 原設数 80211 Super XR ▲                                      |
| L correga 30000000000 🔊 100 K                                              | 無効 6 2.437Ghz e                                                  |
|                                                                            |                                                                  |
| (1)<br>(協定ファイルの管理: 優先するアクセン)                                               | WOOL .                                                           |
| 使用する設定ファイルを選択し、適用を押してく 以下の優先順                                              | 立で、アクセスポイントに接続を駆逐ます:<br>適力(E)                                    |
| Sando ESSID                                                                | 12#aU7r         MB8/(E)           Open System         7m(%r/(P)) |
|                                                                            |                                                                  |
| 選択()                                                                       |                                                                  |
|                                                                            |                                                                  |
|                                                                            |                                                                  |
| タブ名                                                                        | 内容                                                               |
| 設定                                                                         | ネットワークの接続を設定することができま                                             |
|                                                                            |                                                                  |
|                                                                            | 20                                                               |
| 状態                                                                         | ネットワークの接続状態を確認することがで                                             |
|                                                                            | きます。                                                             |
|                                                                            |                                                                  |
| オブション                                                                      | オブション機能の設定を変更することができ                                             |
|                                                                            | ます。                                                              |
| バージョンはまた                                                                   | + *制中のハフトウェアの現在のバージョンな                                           |
| ハーション有報                                                                    | 今表ロックノトワエアの現住のハーンヨノを                                             |
|                                                                            |                                                                  |

## 「設定」画面

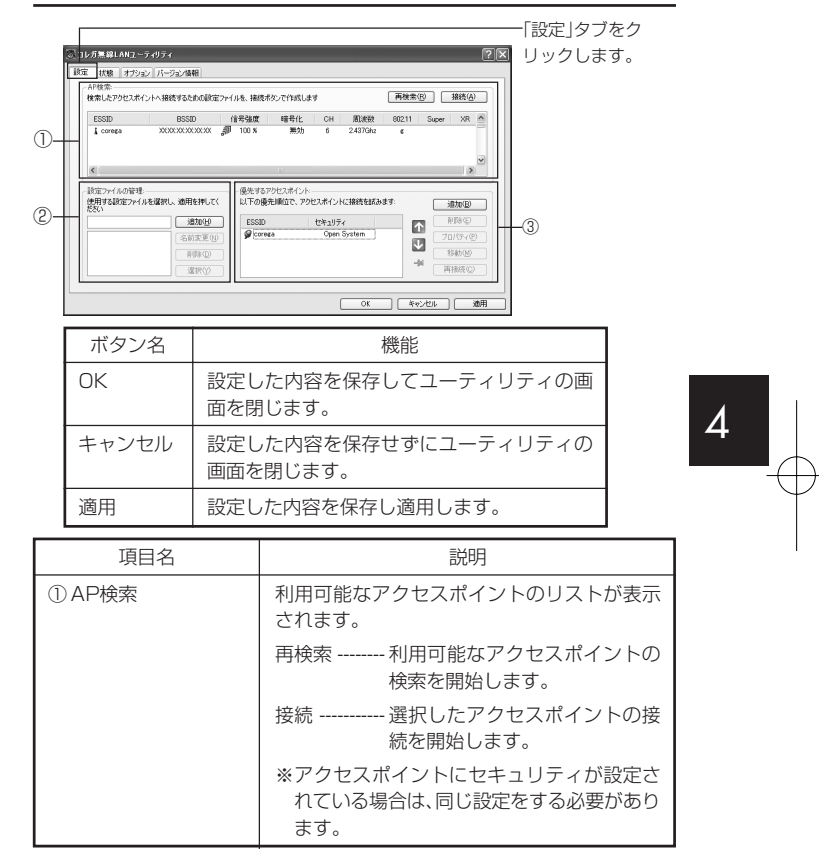

48

CB54GSF-PART4

| 項目名                                     | 説明                                                 |
|-----------------------------------------|----------------------------------------------------|
| ② 設定ファイルの管理                             | 個々に設定した内容を設定ファイルに保存す<br>ることができます。20件まで保存できます。      |
|                                         | 追加 現在の設定を設定ファイルに追<br>加します。                         |
|                                         | 名称変更 設定ファイルの名前を変更しま<br>す。                          |
|                                         | 削除 選択している設定ファイルを削<br>除します。                         |
|                                         | 選択 設定ファイルを選択します。                                   |
| <ol> <li>③ 優先するアクセス<br/>ポイント</li> </ol> | 優先的に接続するアクセスポイントを設定し<br>ます。                        |
|                                         | 追加 接続するアクセスポイントをリ<br>ストに追加します。                     |
|                                         | 削除 選択したアクセスポイントをリ<br>ストから削除します。                    |
|                                         | プロパティ 選択したアクセスポイントのプ<br>ロパティを設定します。                |
|                                         | 移動「設定ファイルの管理」に登録さ<br>れているファイル間でアクセス<br>ポイントを移動します。 |
|                                         | 再接続 接続が切れたアクセスポイント<br>に再接続します。                     |
|                                         | 1 選択したアクセスポイントの優                                   |
|                                         | 先順位を上位に移動します。                                      |
|                                         | ・ 選択したアクセスポイントの優<br>先順位を下位に移動します。                  |
|                                         | -→ 優先するアクセスポイントの優先順位と関係なく、選択したアクセスポイントに接続します。      |
|                                         | 最大で15件まで表示することができます。                               |

## 「状態」画面

適用

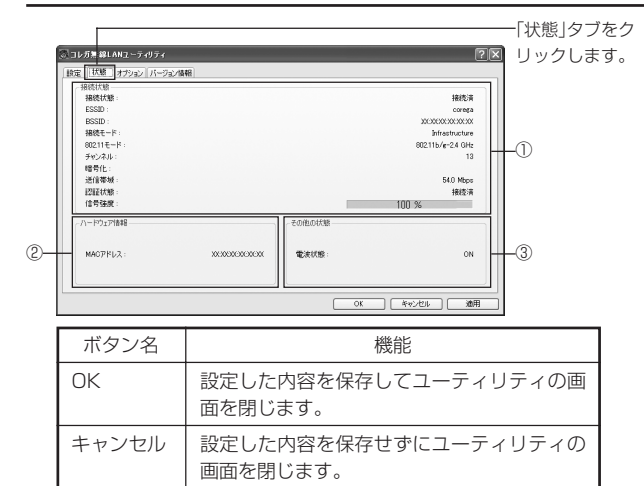

設定した内容を保存し適用します。

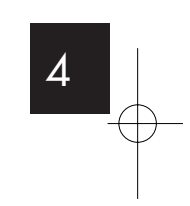

50

CB54GSF-PART4

Page 50-51

05.6.30, 10:01 AM Adobe PageMaker 7.0J/PPC

| 項目名       | 説明                                   |
|-----------|--------------------------------------|
| ① 接続状態    | 接続状態 アクセスポイントへの接続状態<br>が表示されます。      |
|           | ESSID設定しているESSIDが表示され<br>ます。         |
|           | BSSID 接続している相手機器のMACア<br>ドレスが表示されます。 |
|           | 接続モード 設定している接続モードが表示<br>されます。        |
|           | 802.11モード 接続している通信規格が表示されます。         |
|           | チャンネル 設定しているチャンネルが表示<br>されます。        |
|           | 暗号化設定しているセキュリティが表示されます。              |
|           | 送信帯域送信している帯域が表示されま<br>す。             |
|           | 認証状態 接続している相手機器との接続<br>状態が表示されます。    |
|           | 信号強度 接続している相手機器との信号<br>の強度が表示されます。   |
| ②ハードウェア情報 | MACアドレス MACアドレスが表示されます。              |
| ③その他の状態   | 電波状態 本製品が通信可能な状態である<br>かどうかが表示されます。  |

## 「オプション」画面

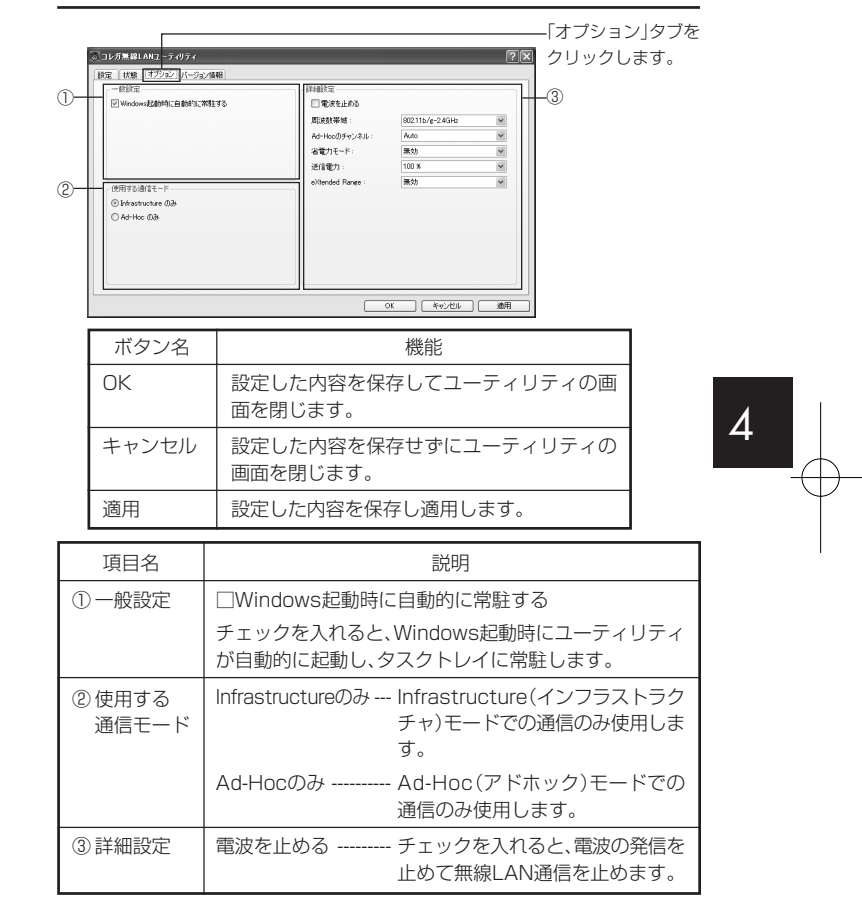

52

CB54GSF-PART4

Page 52-53

05.6.30, 10:01 AM Adobe PageMaker 7.0J/PPC

| 項目名   | 説明                                                                                                    |
|-------|----------------------------------------------------------------------------------------------------|
| ③詳細設定 | 周波数帯域                                                                                                    |
|       | 。<br>Ad-Hocのチャンネル Ad-Hoc時に使用するチャンネル<br>を設定します。<br>※工場出荷時の設定は「Auto」です。                                                                                                    |
|       | <ul> <li>省電力モード 消費電力を抑える設定をします。</li> <li>無効:省電力モードを無効にします。</li> <li>速度優先:無線の送受信効率を上<br/>げつつ、バッテリの消費電力も抑<br/>えます。「最大」よりも消費電力が<br/>高くなります。</li> <li>最大:無線の送受信効率を下げて、<br/>バッテリの消費電力を抑えます。</li> <li>※工場出荷時の設定は「速度優先」です。</li> <li>送信電力</li></ul> |
|       | ※工場出荷時の設定は「100%」です。<br>※通常は設定を変更する必要はありません。                                                                                                    |
|       | eXtended Range eXtended Range機能を設定し<br>ます。<br>※eXtended Range機能を有効にすると通信範囲が<br>広がりますが、接続する相手機器もeXtended<br>Range機能を「有効」にする必要があります。<br>※工場出荷時の設定は「無効」です。                                                                                     |

注意 ・本製品のeXtended Range機能は、Windows XP/2000でのみ使 用することができます。

・アクセスポイントもeXtended Range機能に対応している必要があります。

## 「バージョン情報」画面

本製品のソフトウェアの現在のバージョンが表示されます。

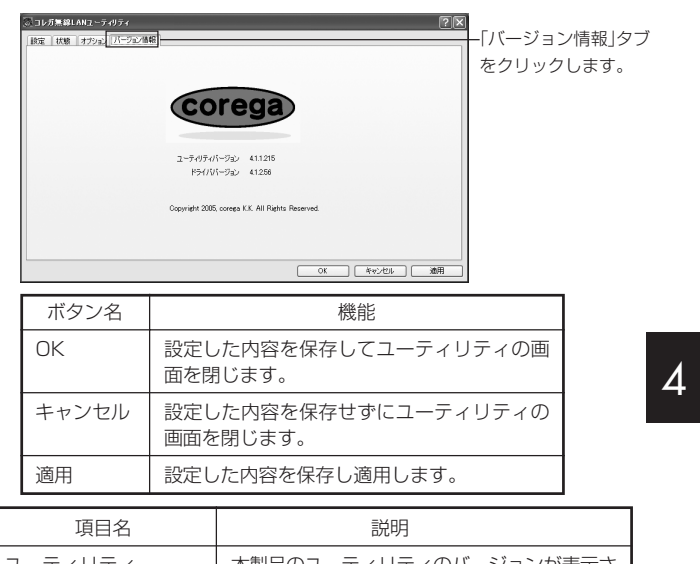

| ユーティリティ   | 本製品のユーティリティのバージョンが表示さ  |
|-----------|------------------------|
| バージョン     | れます。                   |
| ドライババージョン | 本製品のドライバのバージョンが表示されます。 |

54

CB54GSF-PART4

## PART5 トラブルや疑問があったら

本製品を使っていて「困ったな」「うまく動かない…」と思ったとき、疑問がある ときは、このPARTで解決方法を探してください。

## 解決のステップ

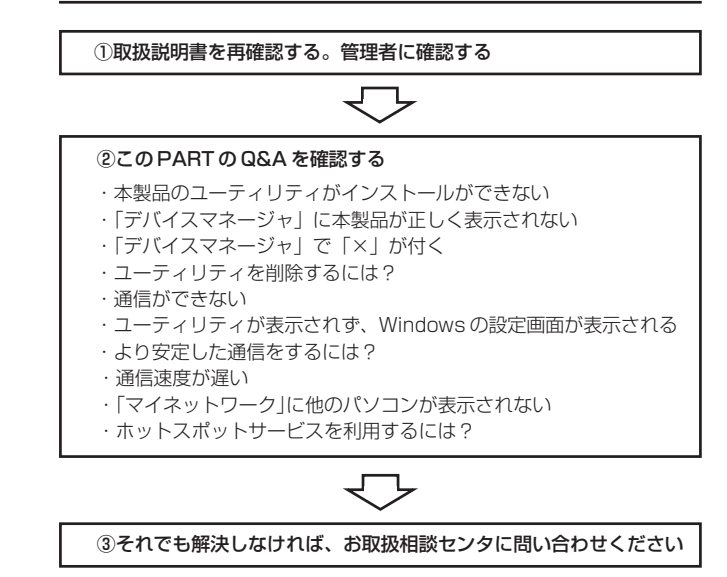

メモ お取扱相談センタの連絡先、営業時間などについては、本製品に添付のNTT 通信機器お取扱相談センタシールをご覧ください。

## 取扱説明書を再確認する。管理者に確認する

本書以外にも通信相手の機器の取扱説明書、パソコンに添付の取扱説明書をお 手元にご用意ください。ネットワークにつながらない原因は複雑なため、本製 品の設定が正しくても、他の機器の設定が間違っていたり、通信相手の機器の 問題で正しく動作しないこともあります。

・企業などでお使いの場合は… ネットワークの設定がオフィスによって決められていることがあります。ネットワーク管理者などに確認してください。

・インターネットにつながらないときは… プロバイダから送られてきた各種 設定項目を確認して、設定してください。

## Q&A

## ■本製品のユーティリティがインストールできない

次のことを確認してください。

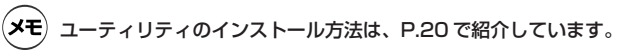

## ● 本製品に対応の機種、OS をお使いですか?

「PART1 まず準備が必要」「ご使用のパソコンのシステム (環境)を確認 しよう」(P.15)をご覧になり、確認してください。 5

#### ● インストール権限のあるユーザですか?

Windows 2000やWindows XPでは、「Administrator」や「コンピュー タの管理者」権限を持つユーザでないと、ソフトウェアのインストールや ネットワークの設定ができないことがあります。

## ● 「マイコンピュータ」 に CD-ROM ドライブが表示されていて、使える状態 になっていますか?

使用できない状態の場合は、パソコンメーカにお問い合わせください。

56 57 CB54GSF-PART5 Page 56-57 \_\_\_\_\_ 05.6.30, 1:00 PM Adobe PageMaker 7.0J/PPC

### ●本製品をパソコンに取り付けた状態でインストールしていませんか?

パソコンに本製品の情報の一部がインストールされてしまい、挿し直して も正常にソフトウェアがインストールされなくなってしまいます。その場 合は、「デバイスマネージャ」に「?」がついて「イーサネットコントロー ラ」と表示されますので、右クリックし、「削除」を選択します。本製品を 取り外した後、ユーティリティディスクを使って、無線LANソフトウェア をインストールしなおしてください。

## ● お使いのパソコンに"Windows 98 Secand EditionのCD-ROM"は、 ついていますか?

本製品のドライバをインストールするとき、「"Windows 98 Secand Edition CD-ROM"のラベルの付いたディスクを挿入して[OK]をクリッ クしてください。」とメッセージが、表示されることがあります。お使いの パソコンに"Windows 98 Secand Edition CD-ROM"のラベルの付 いたディスク (OSのCD-ROM) がついていない場合は、パソコンメーカ にお問い合わせください。

## ■「デバイスマネージャ」に本製品が正しく表示されない

本製品のアイコンが以下のようになっている場合は、本製品のユーティリティ のインストールに失敗しています。このようなときは、本製品のユーティリティ をいったん削除し、再インストールしてください。

- ·「その他のデバイス」や「不明なデバイス」の下に入っている
- ・「ネットワークアダプタ」の項目がない
- ・「CG-WLCB54GSF」アイコンに「!」「?」マークが付く
- ・「CG-WLCB54GSF」アイコンが2つ以上ある

Windows 2000をお使いの場合、「本製品をパソコンから取り外す」
 (P.30)の手順1で、「をクリックした後、本製品を取り外すまで一時的に、デバイスマネージャの「CG-WLCB54GSF」アイコンに「!」
 が付きますが、ドライバのインストールの失敗ではありません。

「その他のデバイス」「不明なデバイス」「ネットワークアダプタ」の下のインストールに失敗した「CG-WLCB54GSF」アイコンを右クリックし、「削除」をクリックします。

- **2** 「デバイスの削除の確認」ダイアログボックスが表示されたら、[OK]をクリックします。
- 3 パソコンの電源を切った後、本製品を取り外します。
- 4 パソコンの電源を入れてこのPARTの「ユーティリティを削除するには?」を ご覧になり、ソフトウェアを削除します。
- 5 「PART2 ユーティリティをインストールしよう」「ユーティリティをインストールする」(P.20)をご覧になり、ユーティリティを再インストールします。

## ■「デバイスマネージャ」で「×」が付く

「デバイスマネージャ」の「CG-WLCB54GSF」アイコンに「×」マークが付いているときは、本製品が「使用不可」または「無効」に設定されています。 次の手順で、本製品を使用できるように設定してください。

#### ● Windows XP/2000の場合

 「デバイスマネージャ」の「ネットワークアダブタ」をダブルクリックし、その下 に表示される「CG-WLCB54GSF」を右クリックして「有効」を選択します。

#### ● Windows Me/98 SEの場合

- 「デバイスマネージャ」の「CG-WLCB54GSF」をクリックして選択(反転表示) し、「プロパティ」をクリックします。
   「全般」タブが表示されます。
- 2 「このハードウェアプロファイルで使用不可にする」のチェックを外し、「すべてのハードウェアプロファイルで使用する」にチェックを付けます。
- **3** [OK] をクリックします。

## ■ユーティリティを削除するには?

本製品のユーティリティの削除には2つの手順があります(ご使用のOSによっなります)。

58

5

CB54GSF-PART5

Page 58-59

#### ● Windows XP/2000の場合

- 1 「本製品をパソコンから取り外す」(P.30)の手順をご覧になり、パソコンから 本製品を取り外します。
- 2 [スタート] -「プログラム」-「corega CG-WLCB54GSF」-「無線LANモ ニターの削除」の順にクリックします。 「ファイル削除の確認」が表示されます。
- 3 [OK]をクリックします。 ユーティリティの削除が行われ、しばらくすると「InstallShield Wizardの完 了」が表示されます。
- 4 [完了]をクリックします。
- 5 パソコンを再起動します。

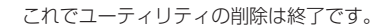

- Windows Me/98SEの場合
- 本製品をパソコンに取り付けたまま、[スタート] -「プログラム] 「corega CG-WLCB54GSF] -「無線LANモニターの削除」の順にクリックします。
- **2** 「ファイル削除の確認」が表示されます。[OK]をクリックします。
- 3 「corega 802.11g/bワイヤレス アダプタ」画面が表示されます。パソコン に本製品が取り付けられていることを確認して、[はい]をクリックします。
- 4 ユーティリティの削除が行われ、しばらくすると「アンインストールが終了しました」とメッセージが表示されます。本製品をパソコンから取り外しください。
- **5** [OK]をクリックします。
- **6** パソコンを再起動します。

| これでユーティリティの削除は終了です。 |  |
|---------------------|--|
| 60                  |  |

## ■通信ができない

## ● CardBus 対応の PC カードスロットにセットしていますか?

PCカードタイプの場合、本製品をセットしているPCカードスロットが、 CardBus に対応しているか確認してください。CardBus 非対応のPC カードスロットに本製品をセットしても、本製品は動作しません。無理に 挿し込もうとすると、本製品やPCカードスロットを破損する恐れがあり ますので、ご注意ください。

#### ●本製品は正しく取り付けられていますか?

パソコンのPCカードスロットに本製品がきちんと挿し込まれているか再 確認してください。パソコンの電源が入っている状態で「Power LED」が 点滅していれば、正しく取り付けられています。

## ●本製品用ユーティリティは、インストールされていますか?

「PART2 ユーティリティをインストールしよう」「ユーティリティをイン ストールする」(P.20)をご覧になりインストールしてください。

#### ●ネットワークの設定は済んでいますか?

「PART3 無線 LAN の設定をしよう」(P.31)をご覧になり、設定して ください。

#### ● 通信相手の機器は、ご使用のパソコンと通信できるタイプですか?

無線LANにはいくつかの方式があり、同じ方式を使う機器でないと通信で きません。「PART1 まず準備が必要」「接続方法を決めよう」(P.15)を ご覧になり、確認してください。

#### ● セキュリティの設定を確認してください

「PART3 無線LANの設定をしよう」「セキュリティを設定する」(P.39) をご覧になり、セキュリティの設定を確認してください。特に、すでに無 線LANが構築されている環境に機器を追加するときなどは注意が必要で す。アクセスポイント側で「WEP暗号化」または「WPA」を設定してい る場合は、本製品を取り付けたパソコン側にも同じ暗号や共通キーを設定 してください。

61

5

CB54GSF-PART5

Page 60-61

## ● ESSID を確認してください

通信相手のESSIDと本製品のESSIDが同じ設定にしていないと通信ができません。「PART3 無線LANの設定をしよう」「ESSIDを設定する」 (P.40)をご覧になり、本製品のESSIDを通信相手に合わせて設定してください。

×モ 本製品の無線ネットワーク機器のESSIDまたはSSIDの初期設定は、 「corega」になっています。

## ■ユーティリティが表示されず、Windowsの設定画面が表示される (Windows XPのみ)

▼ をクリックするとユーティリティが表示されず、下の画面が表示される場合、「ワイヤレスネットワーク」タブをクリックし、「Windowsのワイヤレスネットワークを使って構成する」のチェックマークを外してください。

| ト ワイヤレス ネットワーク接続 10のプロパティ ? 💌                                                                                                    |                                |
|----------------------------------------------------------------------------------------------------|--------------------------------|
| 金統 ワイヤレスネットワーク 詳細設定                                                                                                    |                                |
| 接続の方法                                                                                                    |                                |
| M9 CG-WLCB54GSF                                                                                                    |                                |
|                                                                                                    |                                |
| この接続は次の項目を使用します(2)                                                                                                    |                                |
| Microsoft ネットワーク用クライアント                                                                                                    |                                |
| 図 書のの5 パケット スケジューラ                                                                                                    |                                |
| ■ %=インターネット プロトコル (TCP/IP)                                                                                                    |                                |
| インストール型. 首都型 プロパラィ(型)                                                                                                    |                                |
| 1889                                                                                                    |                                |
| コンピュータル Microsoft ネッドワーク上のリワースにどりせんできます。                                                                                                    |                                |
|                                                                                                    |                                |
| ☑ 接続時に通知領域にインジケータを表示する(型)                                                                                                    |                                |
|                                                                                                    |                                |
| OK キャンセル                                                                                                    |                                |
|                                                                                                    |                                |
|                                                                                                    |                                |
| ↓ ワイヤレス キットワーク接接 100プロパティ 2 接接 100プロパティ<br>全般   ワイヤレス キットワーク   接接法官                                                                                                    |                                |
| ↓ 01YV52,2+9+0-2規模数100/005y/<br>全般 [01YV52,3+90-3 [2000年]<br>[2006/em 数数5057(F12,2+90-3001年148(F12-00]                                                                                                    | ② クリックしてチ                      |
| ± ワイヤレス キットワーク接続 188/2 ロバティ<br>実験 [ワイヤレス ネットワーク] 振動発言<br>[29Modee: 148,012(1):2, ネッワーン(動産を構成すた(型))<br>「時間であるトックー型」                                                                                                    |                                |
|                                                                                                    | ② クリックしてチ<br>ェックを外しま           |
|                                                                                                    |                                |
|                                                                                                    | ② クリックしてチ<br>ェックを外しま<br>す。     |
|                                                                                                    | ② クリックしてチ<br>ェックを外しま<br>す。     |
| レイヤレス キットワーク接続 1800 プロパティ         ② ②           支援:         ジヤリス スラックつ、(新建築)           ジャルパック (B)         ジャルパック (B)           ジャルパック (B)         ジャルパック (B)           **(0) ビタションク (S)         ジャルパック (B)           **(0) ビタションク (S)         ジャルパック (B)           **(0) ビタションク (S)         ジャルパック (B)           **(0) ビタションク (S)         ジャルパック (B)           **(0) ビタションク (S)         ジャルパック (B)           **(0) ビタションク (S)         ジャルパック (B)           **(0) ビタションク (S)         ジャルパック (B)           **(0) ビタションク (S)         ジャルパック (B)           **(0) ビタションク (S)         ジャルパック (S)           **(0) ビタションク (S)         ジャルパック (S)           **(0) ビタションク (S)         ジャルパック (S)           **(0) ビタションク (S)         ジャルパック (S)           **(0) ビタションク (S)         ジャルパック (S)           **(0) ビタションク (S)         ジャルパック (S)           **(0) ビタションク (S)         ジャルパック (S)           **(0) ビタションク (S)         ジャルク (S)           **(0) ビタションク (S)         ジャルク (S)           **(0) ビタションク (S)         ジャルク (S)           **(0) ビタションク (S)         ジャルク (S)           **(0) ビタションク (S)         ジャルク (S)           **(0) ビタションク (S)         ジャルク (S)           **(0) ビタションク (S) | ―――② クリックしてチ<br>エックを外しま<br>す。  |
|                                                                                                    | ② クリックしてチ<br>ェックを外しま<br>す。     |
|                                                                                                    | ② クリックしてチ<br>ェックを外しま<br>す。     |
|                                                                                                    | ② クリックしてチ<br>ェックを外しま<br>す。     |
|                                                                                                    | ② クリックしてチ<br>ェックを外しま<br>す。     |
|                                                                                                    | ② クリックしてチ<br>ェックを外しま<br>す。     |
|                                                                                                    | ② クリックしてチ<br>ェックを外しま<br>す。<br> |

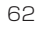

## ■より安定した通信をするには?

●相手側の無線 LAN 機器との距離を近づける

#### ●相手側の無線 LAN 機器との間に障害物を置かない

#### ● 金属製のラックなどに無線 LAN 機器を設置しない

通信速度が遅い、通信が途切れるような場合は、まず各機器の距離を近づけて試してください。また、相手側機器との間に、壁や床、金属製の家具などがあると、通信に影響することもあります。

#### ●電子レンジや医療機器から離して使用する

電子レンジが調理に使う電磁波と、無線LANが使用する周波数が近いため 影響が出てしまいます。

#### ● パソコンの向きを変えてみる

パソコンの向きを変えると本製品のアンテナの向きも変わり、電波が入り やすくなることがあります。

## ● 設定を変更してみる

Ad-Hoc(アドホック)モードのときは、チャンネルを変更すると通信が 安定することがあります。このほかネットワークの設定変更も試してくだ さい。

## ■通信速度が遅い

通信速度や通信距離を確保するための情報をこのPARTの「より安定 した通信をするには?」で紹介しています。あわせてご覧ください。

## ● 通信相手側機器との距離を確認してください。

通信相手側機器との距離によって、通信速度が大きく変わることがありま す。

#### ● 電子レンジを使用していませんか?

電子レンジで使用される電磁波は、無線LANで使用される周波数に近いため、無線LANに影響を与えることがあります。

63

5

CB54GSF-PART5

Page 62-63

05.6.30, 1:00 PM Adobe PageMaker 7.0J/PPC

#### ●無線を利用した家電を使用していませんか?

2.4GHzの無線を使用した家電(液晶テレビやオーディオ機器など)は無線LANで使用される周波数に近いため、無線LANに影響を与えることがあります。

### ● 複数台のパソコンで、無線 LAN を使っていませんか?

無線LANで接続されているパソコンが多くなると、それぞれの通信速度が遅くなります。アクセスポイントに接続するパソコンの台数を減らしてみてください。

## ■「マイネットワーク」に他のパソコンが表示されない

「マイネットワーク」の「ローカルネットワーク」に他のパソコンが表示されない場合は、現在設定中のパソコンが属している「ワークグループ」または「ドメイン」が他のパソコンと一致していない可能性があります。詳しくは、パソコンメーカにお問い合わせください。

## ● Windows XP の場合

- 1 [スタート] 「マイコンピュータ」の順にクリックします。
- 2 画面左の「システムのタスク」にある「システム情報を表示する」をクリックします。 「システムのプロパティ」が表示されます。
- 3 「コンピュータ名」タブをクリックして、[変更]をクリックします。
- 4 「コンピュータ名の変更」から、表示したいパソコンと同一の「ワークグループ」 または「ドメイン」を設定します。

### ● Windows 2000 の場合

デスクトップの「マイコンピュータ」を右クリックして、「プロパティ」をクリックします。

2 「ネットワークID」タブをクリックして、「プロパティ」をクリックします。 「識別の変更」ウィンドウが表示されます。ここで、表示したいパソコンと同じ 「ワークグループ」または「ドメイン」を設定します。

#### ● Windows Me/98 SEの場合

- 1 [スタート]-「設定」-「コントロールパネル」の順にクリックします。
- 2 「ネットワーク」をダブルクリックします。
- 3 「識別情報」タブをクリックします。 「識別情報」タブの画面が表示されます。ここで、表示したいパソコンと同じ 「ワークグループ」または「ドメイン」を設定します。

## ■ホットスポットサービスを利用するには?

ホットスポットのサービス提供形態はさまざまで、無料で公開されているもの、 会員制で手続きが必要なものなどがあります。 「DHCPを使う」「ESSIDはANYまたは空欄」が一般的な設定です。詳しくは ホットスポットの管理者などにお問い合わせください。

不特定多数に向けてサービスされている「ホットスポット」は、便利 な反面、セキュリティ上の問題も考えられます。次のような方法で対 策をしてください。詳しくは、Windows、各ソフトウェアの取扱説明 書やヘルプをご覧ください。

・ファイルやフォルダを共有しない

・ファイルやフォルダにパスワードを設定する

・ウイルス検出ソフトやファイアウォールソフトを組み合わせて使う

65

64

CB54GSF-PART5

Page 64-65

## 付録

## 用語集

## Α~

#### AES(Advanced Encryption Standard)

米国商務省が暗号化標準技術として承認した暗号規格。TKIPより強固な暗 号化を施すことが可能です。

## EAP(Extensible Authentication Protocol)

ユーザ認証の際に使用するプロトコルです。EAP-MD5(EAP Message Digest Algorithm 5)、EAP-TLS(EAP Transport Layer Secure)、EAP-TTLS(EAP Tunneled-TLS)などがあります。

## eXtended Range(XR)

アセロス社が開発した、無線LAN通信範囲を拡大する技術です。本機能を搭載した無線LAN機器同士の接続と非搭載機種で比較した場合、屋外見通し距離で通信距離を最大で2倍の約800mまで長距離化できます。通信範囲を拡大することにより、これまで信号が微弱の場合には接続できなかった、アクセスポイントから離れた地点、あるいは、壁などに遮られて死角となっていた地点でも安定した接続を確立することができるようになります。

#### ●IEEE802.11b

無線通信規格の一つで、2.4GHzの11Mbpsの規格を持ちます。現在多くの 製品に導入され普及しています。

#### ●IEEE802.11g

無線通信規格の一つで、2.4GHzの54Mbpsの高速通信に対応しています。 従来のIEEE802.11bと互換性を持ちます。

#### LEAP(Lightweight Extensible Authentication Protocol)

Cisco Systems社独自の認証規格です。

### Open System

ワイヤレスネットワークの標準を策定する業界団体「Wi-Fi Alliance」が提唱するWEPの暗号化規格です。

## PEAP(Protected EAP)

任意で設定されたID とパスワードで認証します。Microsoft社の PEAP-EAP-MSCHAPV2やPEAP-EAP-TLSがあります。

### RADIUS(Remote Authentication Dial-in User Services)

アクセスポイントと認証サーバの間で認証情報をやりとりする際に使用するプロトコル(言語)です。認証サーバをRADIUSサーバと呼ぶこともあります。

#### Shared Key

WEPの暗号化規格の一種です。

#### TKIP(Temporal Key Integrity Protocol)

一定時間ごとに暗号キーを変更する暗号化プロトコルです。

#### WEP(Wired Equivalent Privacy)

ワイヤレスネットワークの標準を策定する業界団体「Wi-Fi Alliance」が提唱する暗号化規格です。無線通信のセキュリティ設定の一つで、通信内容を暗号化し、通信の解読を防ぎます。

## •WPA(Wi-Fi Protected Access)

ワイヤレスネットワークの標準を策定する業界団体「Wi-Fi Alliance」が提唱する暗号化規格です。無線のセキュリティ設定の一つで、暗号化プロトコル(TKIP)を使って通信内容を暗号化し、一定時間ごとに暗号を更新します。 そのためWEPよりも解読がされにくくなります。企業内向きのWPA-EAP (エンタープライズ)と一般家庭向きのWPA-PSK(パーソナル)の二種類があります。

66

付録

## WPA-EAP(WPA-Enterprise)

企業などの大規模なネットワークに適したWPA規格です。RADIUSサーバ と認証キーをやりとりする802.1x認証を使用し、セキュリティを強化しま す。

## •WPA-PSK(WPA-Pre-Shared Key)

一般家庭向きのWPA規格です。ユーザが任意で設定した認証キーに基づい て通信内容を暗号化し、TKIPを使用し、通信データの暗号化を一定時間ごと に更新します。

## ●802.1x認証

RADIUSサーバとアクセスポイントの間で接続したユーザを認証する機能 です。RADIUSサーバに登録された正しい認証キーでアクセスしたユーザの みアクセスの認証を行います。

## あ~

### ●認証サーバ

企業などのローカル環境でユーザ認証をコントロールするサーバのことで す。RADIUSサーバとも呼ばれます。

## 製品仕様

| 製品名        |            | CG-WLCB54GSF                            |    |
|------------|------------|-----------------------------------------|----|
| PCインタフェース  |            | PC Card Standard(Card Bus)TypeII準拠      |    |
| 無線部 サポート規格 |            | 国際規格:IEEE802.11g、IEEE802.11b,IEEE802.11 |    |
|            |            | │<br>  国内規格:ARIB STD - T66              |    |
|            | 転送方式       | IEEE802.11g:OFDM(直交周波数分割多重変調方式)         |    |
|            |            | IEEE802.11b:DS-SS(直接拡散型スペクトラム拡散方        |    |
|            |            | 式)                                      |    |
|            | アクセス方式     | CSMA/CA                                 |    |
|            | 転送レート      | IEEE802.11g:54/48/36/24/18/12/9/6Mbps   |    |
|            |            | IEEE802.11b:11/5.5/2/1Mbps              |    |
|            | セキュリティ     | WEP(64/128/152bit)                      |    |
|            |            | WPA方式 EAPエンタープライズ(IEEE802.1x認証)         |    |
|            |            | WPA方式 PSKパーソナル                          |    |
|            |            | TKIP(WPAの設定内に含む)                        |    |
|            |            | 802.1x - WEP(WEP static非対応)             |    |
|            | アンテナ形状/形式  | PCBアンテナ/ダイバシティ                          |    |
|            | 周波数帯域(中心   | IEEE802.11g/b:2.412GHz~2.472GHz/1~13ch  |    |
|            | 周波数表示)     |                                         |    |
|            | /チャンネル数    |                                         |    |
|            | 対応モード      | Infrastructure / Ad - Hoc               |    |
|            | ローミング      | サポート                                    |    |
| 電源部        | 動作電圧       | DC 3.3V                                 |    |
|            | 最大消費電力     | 1.8W                                    | 丨付 |
| 環境条件       | 動作時温度/湿度   | 温度:0~40℃/湿度90%以下(ただし結露なきこと)             | 録  |
|            | 保管時温度 / 湿度 | 温度:-20~60℃/湿度95%以下(ただし結露なきこと)           |    |
| 取得承認       |            | VCCIクラスB、技術基準適合証明                       |    |
| 外形寸法       |            | 54(W)×119(D)×6(H)mm(アンテナ部含む)            |    |
|            |            | (突起部54(W)×34(D)×6(H)mm)                 |    |
| 質量         |            | 40g                                     |    |

## 工場出荷時の設定

本製品は、工場出荷時は以下の設定となっています。

| 通信モード          | Infrastructureのみ |
|----------------|------------------|
| 周波数帯域          | 802.11b/g-2.4GHz |
| ESSID          | corega           |
| 暗号化            | 無効               |
| eXtended Range | 無効               |

## 本製品のお問い合せについて

本製品のお取扱方法に関するご相談は、NTT通信機器お取扱相談センタへお 問い合せください。

NTT通信機器お取扱相談センタ

お問い合せ先 0120-109217

## おことわり

・本書は、株式会社コレガが作成したもので、全ての権利を弊社が保有しています。
 株式会社コレガに無断で本書の一部または全部をコピーすることを禁じます。
 ・予告なく本書の一部または全体を修正、変更することがありますがご了承くださ

い。

・改良のため製品の仕様を予告なく変更することがありますがご了承ください。

 ・本製品の仕様またはそのご使用により発生した損害については、いかなる責任も 負いかねますのでご了承ください。

©2005 株式会社コレガ

corega は、株式会社コレガの登録商標です。

Microsoft®およびWindows®は、米国Microsoft Corporation の米国およびその 他の国における登録商標または商標です。

その他、この文書に掲載しているソフトウェアおよび周辺機器の名称は各メーカ の商標または登録商標です。

2005 年6月 初版

71

付録

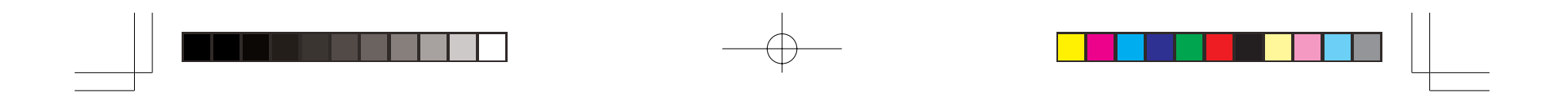

\_\_\_\_\_

| セキュリティ設定控え |  |  |
|------------|--|--|
| ESSID      |  |  |
| セキュリティ方式   |  |  |
| 認証方式       |  |  |
| 暗号方式       |  |  |
| WEP暗号強度    |  |  |
| 暗号化キー1     |  |  |
| 暗号化キー2     |  |  |
| 暗号化キー3     |  |  |
| 暗号化キー4     |  |  |
| デフォルトキー    |  |  |